# VISUAL-WELD И VISUAL-MESH

# РУКОВОДСТВО ПО РЕШЕНИЮ ЗАДАЧ

# содержание

| 1. Visual-Mesh. Построение CAD модели для сварки Т-соединения  | 3  |
|----------------------------------------------------------------|----|
| 1.1 Запуск нового проекта                                      | 3  |
| 1.2 Моделирование нижней плиты                                 | 3  |
| 1.2 Моделирование верхней плиты                                | 7  |
| 1.3 Моделирование наплавлавляемого материала (FILLER MATERIAL) | 11 |
| 1.4 Создание промежуточного материала (GAP MATERIAL)           | 14 |
| 1.5 Создание вспомогательных кривых                            | 16 |
| 1.6 Управление объектами                                       | 23 |
| 2. Visual Weld                                                 | 25 |
| ЗАДАЧА 1. ВЫПОЛНЕНИЕ СВАРКИ Т-СОЕДИНЕНИЯ                       | 25 |
| ЗАДАЧА 2. ВЫПОЛНЕНИЕ ЛАЗЕРНОЙ СВАРКИ ТРУБЫ                     | 37 |
| ЗАДАЧА З. ВЫПОЛНЕНИЕ СВАРКИ СТЫКОВОГО СОЕДИНЕНИЯ               | 47 |
| ЗАДАЧА 4. ВЫПОЛНЕНИЕ МНОГОПРОХОДНОЙ СВАРКИ ТРУБЫ               | 59 |

# 1. VISUAL-MESH. ПОСТРОЕНИЕ САД МОДЕЛИ ДЛЯ СВАРКИ Т-СОЕДИНЕНИЯ

# 1.1 ЗАПУСК НОВОГО ПРОЕКТА

- Запустите Visual-Weld. Появится окно, в котором нужно выбрать в главном меню пункт Applications/Mesh.
- Выберите пункт меню File/New.
- Откроется новое рабочее окно с именем **Document1.vdb**.

# 1.2 МОДЕЛИРОВАНИЕ НИЖНЕЙ ПЛИТЫ

Для того чтобы строить кривые и поверхности требуемого размера, необходимо первоначально создать узлы.

#### Создание узлов

- Выберите пункт меню Node/By XYZ, Locate... или нажмите <F8>.
- В появившемся окне введите координаты 0, -60, 10 соответственно в поля X, Y и Z.

| 0  | thod<br>XYZ | Center of:                                                                                                    |
|----|-------------|----------------------------------------------------------------------------------------------------|
| -  |             | 0 00 01.                                                                                                    |
| (: | 0           | Nodes                                                                                                    |
| Y: | -60         | Node                                                                                                    |
| z: | 10          | Compute CG                                                                                                    |
| E  | ntity Type  | ]                                                                                                    |
|    | 0           | Charles In the second second s |
|    | OPoint      | Start ID: 1                                                                                                    |
|    | () Point    | Undo                                                                                                    |

- По умолчанию в разделе Method выбран метод построения узла XYZ, в разделе Entity Type выбран Node и номер ID: 1. Щелкните на кнопку Apply и найдите новый узел в рабочем окне. (Используйте приближение с помощью прокручивания средней кнопки мыши).
- Не закрывая окно постройте второй узел. Введите 2 в поле ID, введите координаты 0, 60, 10 в поля X, Y, Z и щелкните кнопку Apply.
- Для создания третьего узла (введите в поле ID: 3) введите координаты 0, -60, 0 в поля X, Y, Z и щелкните кнопку Apply.
- Для четвертого узла (ID: 4), введите координаты 0, 60, 0 в поля X, Y, Z и щелкните кнопку Apply.
- Закройте окно **Ву XYZ**, Locate.

### Создание поверхности граничным методом (опция Blend)

- Выберите пункт меню Surface/Blend (Spline). Появится новое окно Blend.
- Проверьте, что выбрана опция Surf only. Введите в поле Part ID (номер детали) номер 1.
- В окне модели щелкните по узлам 1 и 2, а затем нажмите на среднюю кнопку мыши для подтверждения выбора (номер узла можно отобразить, нажав на иконку на панели Selection и щелкнув на узел).

| Selec | tion         |     |     | <b>=</b> |
|-------|--------------|-----|-----|----------|
| k     | Basic Entity | +#+ | FiD | 10       |

- Щелкните на узлы 3 и 4 и подтвердите выбор нажатием средней кнопкой мыши.
   Созданный отрезок станет второй границей для новой поверхности.
- Щелкните на кнопку Apply. Будет создана поверхность с именем Part 1.

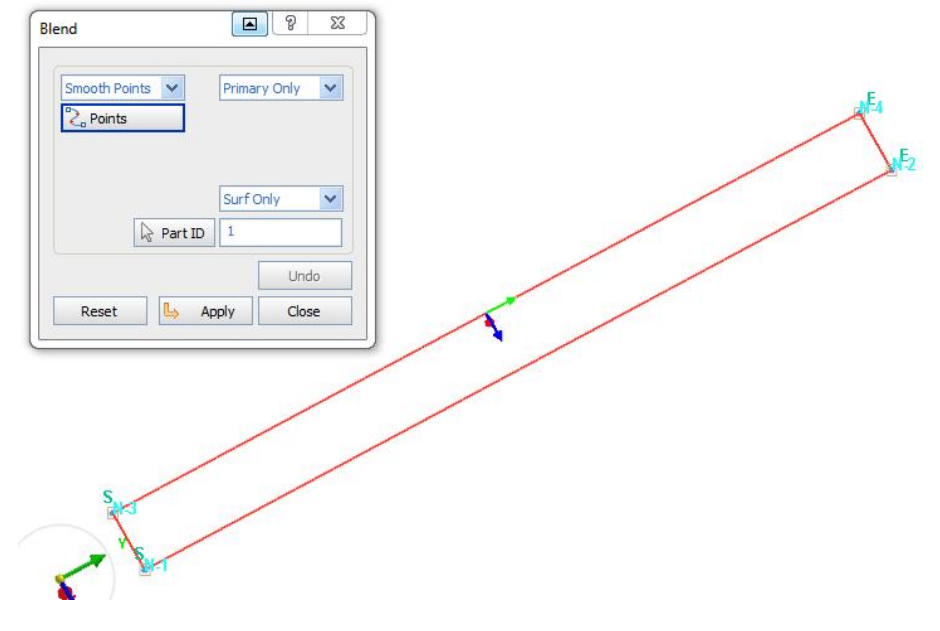

- Нажмите Close.

#### Создание поверхностей методом экструзии (опция Sweep)

- Выберите пункт меню Surface/Sweep (Drag). Появится окно Sweep.
- Выберите опцию Multiple curve (сложная кривая) из выпадающего списка в верхнем левом поле и введите в поле Distance (расстояние) значение 200.
- Введите 1 в поле **Part ID**.
- Щелкните на одну из линий только что созданной поверхности (прямоугольника), и подтвердите свой выбор щелчком средней кнопки мыши. Появится окно Vector definition.
- Выберите опцию Global Axis (глобальные координаты).
- Нажмите **ОК** в окне **Vector Definition** и закройте окно.
- Проверьте предварительное изображение поверхности, и если она построена верно, нажмите кнопку **Apply** в окне **Sweep**.

| veep                                    | <u>کا 8</u>                                                                      |                                                            |   |   |   |
|-----------------------------------------|----------------------------------------------------------------------------------|------------------------------------------------------------|---|---|---|
| Multiple Curves 💉                       | Vector 🗸                                                                         |                                                            |   |   |   |
|                                         | ce: 200                                                                          |                                                            |   |   |   |
|                                         | Surf Only                                                                        |                                                            |   |   | / |
| Part 1                                  | D 1                                                                              |                                                            |   | / | / |
|                                         | Undo                                                                             |                                                            | ~ |   |   |
| Reset                                   | Apply Close                                                                      |                                                            | ~ |   |   |
|                                         |                                                                                  |                                                            | / |   |   |
|                                         |                                                                                  |                                                            | / |   |   |
|                                         |                                                                                  |                                                            |   |   |   |
|                                         |                                                                                  |                                                            |   |   |   |
| u                                       |                                                                                  |                                                            |   |   |   |
|                                         |                                                                                  |                                                            |   |   |   |
| ~                                       | Vector Definition                                                                |                                                            |   |   |   |
| - u                                     | Vector Definition                                                                | Ng:                                                        |   |   |   |
| ~~~~~~~~~~~~~~~~~~~~~~~~~~~~~~~~~~~~~~~ | Vector Definition<br>Align Vector Alor<br>2/3 Points                             | ng:                                                        |   |   |   |
| - u                                     | Vector Definition<br>Align Vector Alor<br>2/3 Points<br>Ent. Normal<br>XYZ Input | ng:<br>Global Axis<br>View Normal                          |   |   |   |
| ~                                       | Vector Definition<br>Align Vector Alor<br>2/3 Points<br>Ent. Normal<br>XYZ Input | ng:<br>© Global Axis<br>View Normal<br>Along: X Axis V     |   |   |   |
| - u                                     | Vector Definition<br>Align Vector Alor<br>2/3 Points<br>Ent. Normal<br>XYZ Input | ng:<br>Global Axis<br>View Normal<br>Along: X Axis<br>Flip |   |   |   |

- Выполните описанные выше операции для построения поверхностей на основе оставшихся 3 ребер.
- Т.е. не закрывая окна щелкните на второе ребро и подтвердите нажатием средней кнопки мыши.
- Вектор (стрелка голубого цвета) должен быть направлен в направлении построения предыдущей поверхности. Если направление совпадает, нажмите **ОК** в окне **Vector Definition**.
- Также поступите с оставшимся ребрами. После построения четвертой поверхности нажмите Close в окне Sweep.
- В результате всего должны быть созданы 1 поверхность граничным методом и 4 поверхности методом экструзии как показано ниже.

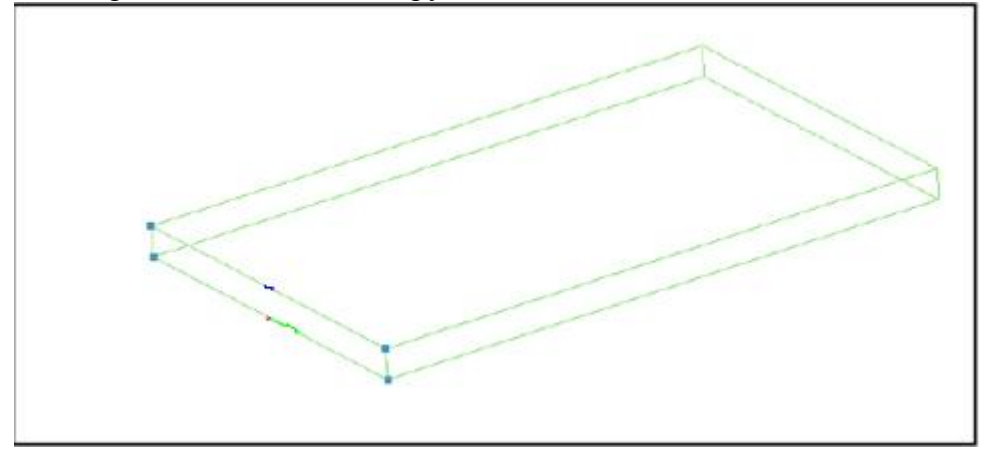

# Перемещение поверхности (опция Transform)

Теперь необходимо скопировать поверхность, построенную первой, граничным методом, и закончить построение нижней плиты.

- Выберите пункт меню Surface/Transform. Появится окно Transform (перемещение).
- Поставьте в разделе Fix (закрепление) галочку напротив Y Axis и Z axis и введите в поле dX значение = 200. Т.е. будем перемещать скопированную поверхность вдоль оси X.
- Выберите поверхность, созданную граничным методом, и подтвердите щелчком средней кнопки мыши.
- Выберите в нижней части окна **Transform** опцию **Сору**. Другие параметры оставьте заданными по умолчанию.

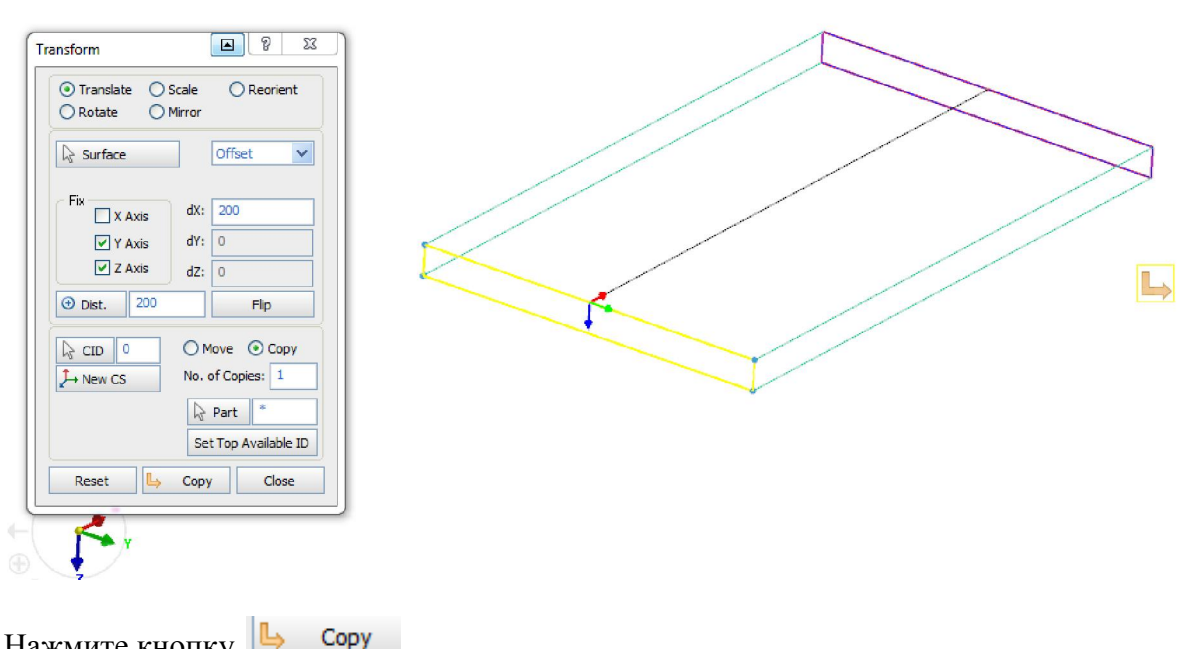

– Нажмите кнопку 🕒 Со

- Нажмите Close.

Эта операция завершает моделирование нижней плиты.

# 1.2 МОДЕЛИРОВАНИЕ ВЕРХНЕЙ ПЛИТЫ

#### Создание узлов

- Выберите пункт меню Node/By XYZ, Locate. Появится окно By XYZ, Locate.
- Оставьте установленный метод создания узлов в разделе Method, введите координаты 0, -5, 12 соответственно в поля X, Y и Z. В поле ID номер нового узла будет 5.
- Щелкните на кнопку **Apply** и найдите новый узел в рабочем окне.
- Для узла 6 введите 0, -5, 72 в поля **X**, **Y**, **Z** и щелкните **Apply**.
- Для узла 7 введите 0, 5, 12 в поля **X**, **Y**, **Z** и щелкните **Apply**.
- Для узла 8 введите 0, 5, 72 в поля **X**, **Y**, **Z** и щелкните **Apply**.
- Новые узлы будут иметь соответственно номера 5, 6, 7 и 8.
- Закройте окно **Ву XYZ**, Locate...

#### Создание поверхности граничным методом

- Отобразите номера новых узлов.
- Для этого на панели Selection нажмите на иконку 📐 и выберите Node.

- Проверьте, что активирована кнопка 🀔. •
- Щелкните на новые узлы для отображения их номера.
- Для того чтобы убрать отображение узлов нажмите на кнопку 婦.

| Sele | ection           |         |
|------|------------------|---------|
|      | Node             | 🤟 🍖 💑 🐼 |
| Ľ    | <u>N</u> ode     |         |
|      | <u>P</u> art     |         |
|      | Stitched Surface |         |
|      | <u>S</u> urface  |         |
|      | Basic Entity     |         |
|      | ALL              |         |

- Выберите пункт меню Surface/Blend (Spline). Появится окно Blend.
- Измените номер в поле Part ID на 2.
- Для создания первой границы щелкните по узлам 5 и 6 и подтвердите выбор \_ щелчком средней кнопки мыши.
- Щелкните по узлам 7 и 8 и подтвердите выбор щелчком средней кнопки мыши. \_ Появится отрезок, представляющий вторую границу поверхности.
- Щелкните Apply. Будет создана новая поверхность под именем Part 2.
- Закройте окно.

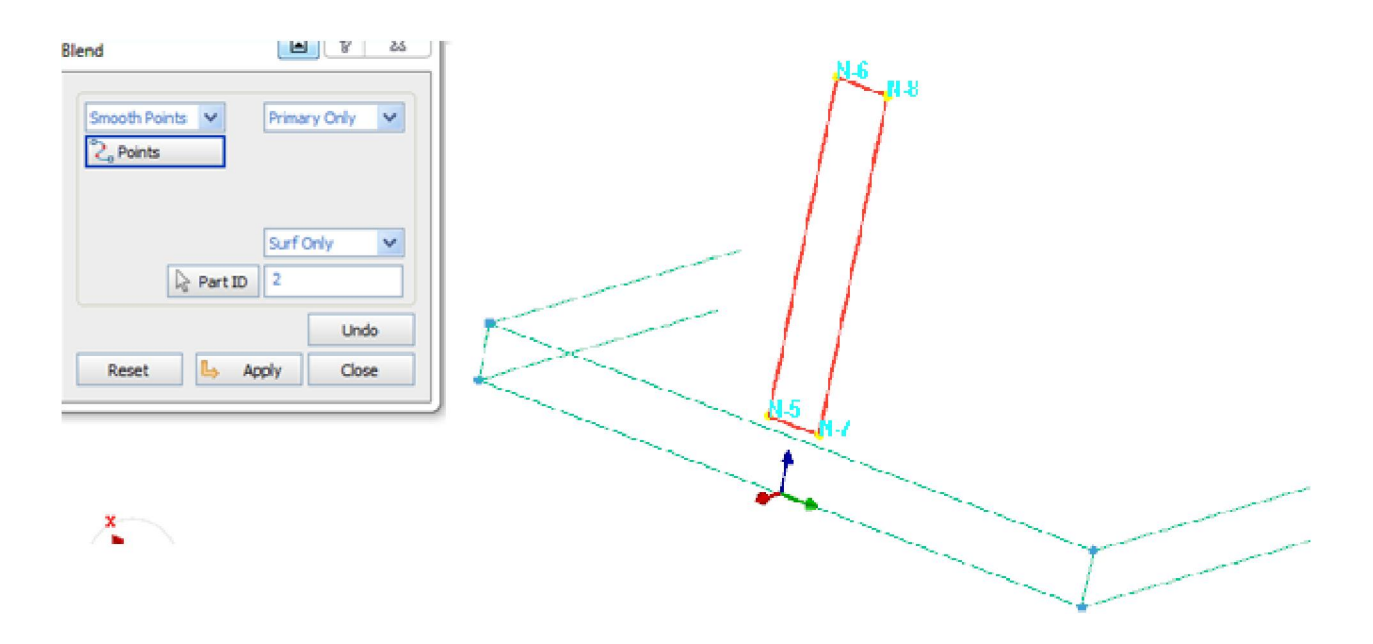

#### Создание поверхности методом экструзии

- Выберите пункт меню **Surface/Sweep**. Появится окно **Sweep**.
- Убедитесь, что по умолчанию выбрана опция Multiple Curves и установлены значения Distance 200 и Part ID: 2.
- Щелкните на любое ребро поверхности (прямоугольника), созданной на предыдущем шаге. Подтвердите выбор щелчком правой кнопки мыши.
- В возникшем окне Vector Definition должна быть выбрана по умолчанию опция Global Axis и в строке Along установлено X-Axis.
- На экране появится вектор (стрелка голубого цвета) отображающая направление построения поверхности. Если вектор направлен неверно нажмите Flip.
- Нажмите ОК.
- Должна быть построена поверхность, как показано на рисунке. Если поверхность создана верно, нажмите Apply. В обратном случае используйте Reset (Изменить) и заново задайте параметры.

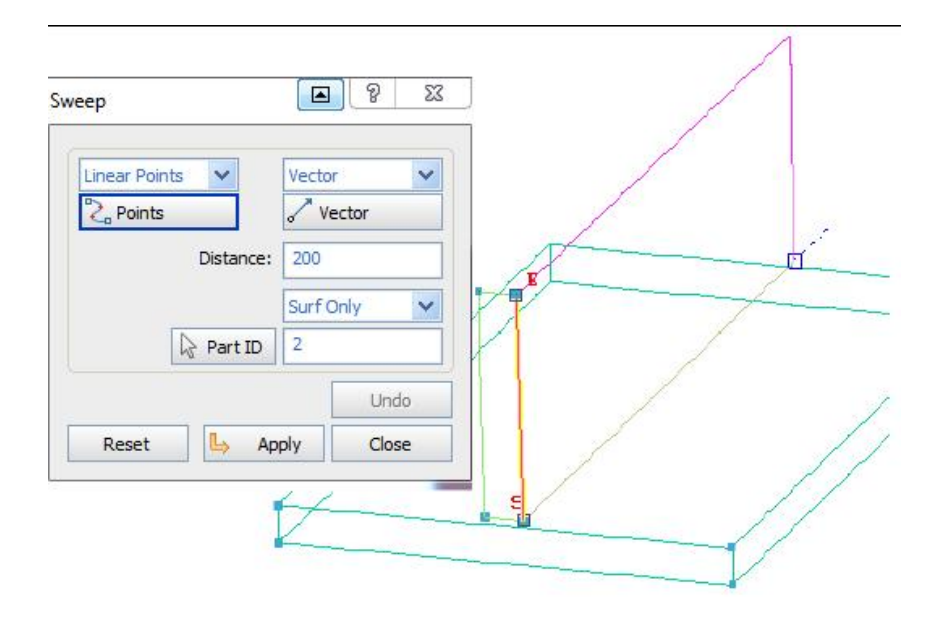

Не закрывая окно **Sweep**, выполните описанные выше операции для построения поверхностей на основе оставшихся 3 ребер. В результате должны быть созданы 1 поверхность граничным методом и 4 поверхности методом экструзии как показано ниже. Закройте окно после построения всех поверхностей.

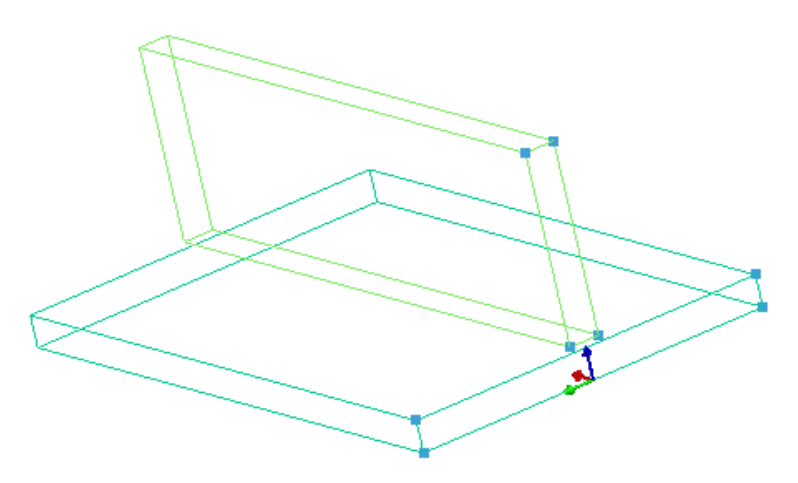

## Перемещение поверхности

- Выберите пункт меню Surface/Transform. Появится окно Transform.
- Поставьте в разделе Fix (закрепление) галочку напротив Y Axis и Z axis и введите в поле dX значение 200.
- Выберите поверхность, созданную граничным методом, **Part 2** и подтвердите щелчком средней кнопки мыши.
- Выберите опцию Сору. Другие параметры оставьте заданными по умолчанию.
- Подтвердите операцию перемещение, нажав кнопку 🦶 Сору .
- Нажмите Close.

| Transform                     | <b>B</b> 8 8             | J |
|-------------------------------|--------------------------|---|
| Translate O Se     Rotate O M | cale O Reorient<br>irror |   |
| 🗟 Surface 🗢                   | Offset 🗸                 |   |
| Fix X Axis                    | dX: 200                  |   |
| Y Axis                        | dY: 0                    |   |
| Z Axis                        | dZ: 0                    |   |
| 🔁 Dist. 200                   | Flp                      |   |
|                               | O Move O Copy            |   |
| A New CS                      | No. of Copies: 1         |   |
|                               | Part *                   |   |
|                               | Set Top Available ID     |   |
| Reset 🕒                       | Copy Close               |   |

# **1.3 МОДЕЛИРОВАНИЕ НАПЛАВЛАВЛЯЕМОГО МАТЕРИАЛА** (FILLER MATERIAL)

#### Создание узлов

- Выберите пункт меню Node/By XYZ, Locate или нажмите F8. Появится окно By XYZ, Locate.
- Введите значения 0, 5, 16 в поля X, Y и Z. Номер ID нового узла будет 9.
- Щелкните на кнопку **Apply** и найдите новый узел в рабочем окне.
- Для узла 10 введите значения 0, 5, 10 в поля **X**, **Y**, **Z** и щелкните Apply.
- Для узла 11 введите значения 0, 11, 10 в поля X, Y, Z и щелкните Apply.
- Новые узлы будут иметь соответственно ID 9, 10 и 11.
- Закройте окно **Ву ХУΖ, Locate**...

#### Создание поверхности граничным методом

- Отобразите номера новых узлов.
  - Для этого на панели Selection нажмите на иконку 📩 и выберите Node.
  - Проверьте, что активирована кнопка 👫.
  - Щелкните на новые узлы для отображения их номера.
- Для того чтобы убрать отображение узлов нажмите на кнопку 🌆.
- Выберите пункт меню Surface/Blend (Spline). Появится окно Blend.
- Введите в поле **Part ID** номер 3.
- Для создания первой границы щелкните на узлы 9 и 10 и подтвердите выбор щелчком средней кнопки мыши.
- Щелкните на узлы 11 и 10 и подтвердите выбор щелчком средней кнопки мыши. Появится отрезок, представляющий вторую границу поверхности.

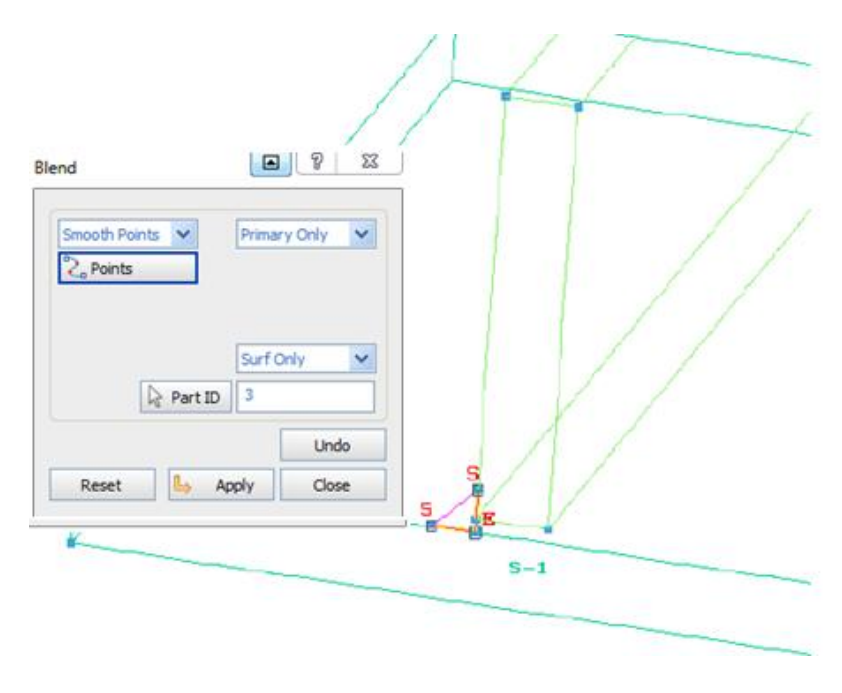

- Щелкните Apply. Будет создана новая поверхность под именем Part 3.
- Закройте окно.

#### Создание поверхности методом экструзии

- Выберите пункт меню Surface/Sweep. Появится окно Sweep.
- Убедитесь, что выбрана опция Multiple Curves и установлены значения в поле Distance: 200 и Part ID: 3.
- Щелкните на ребро, ограниченное узлами 11 и 9, поверхности (треугольника), созданной на предыдущем шаге.
- Подтвердите нажатием средней кнопки мыши
- В возникшем окне Vector Definition должна быть выбрана опция Global Axis и в строке Along установлено X-Axis. Если нужно поменять направление вектора (голубая стрелка) нажмите Flip (позволяет зеркально отобразить вектор). Нажмите OK.
- Щелкните в окне Sweep по кнопке Apply, если поверхность построена верно.

| Sweep         | <b>■</b> ? ¤        | P |  |
|---------------|---------------------|---|--|
| Linear Points | Vector              |   |  |
| Distance      | e: 200              |   |  |
| 🔓 Part ID     | Surf Only V<br>3    |   |  |
| Reset 🕒       | Undo<br>Apply Close |   |  |

- Выполните описанные выше операции для построения поверхностей на основе оставшихся 2 ребер.
- При выборе ребра, ограниченного узлами 10 и 9 или 11 и 10, может появиться окно с цифрами. Эти цифры отображают номер объектов. Выберите цифру, соответствующую нужному ребру.

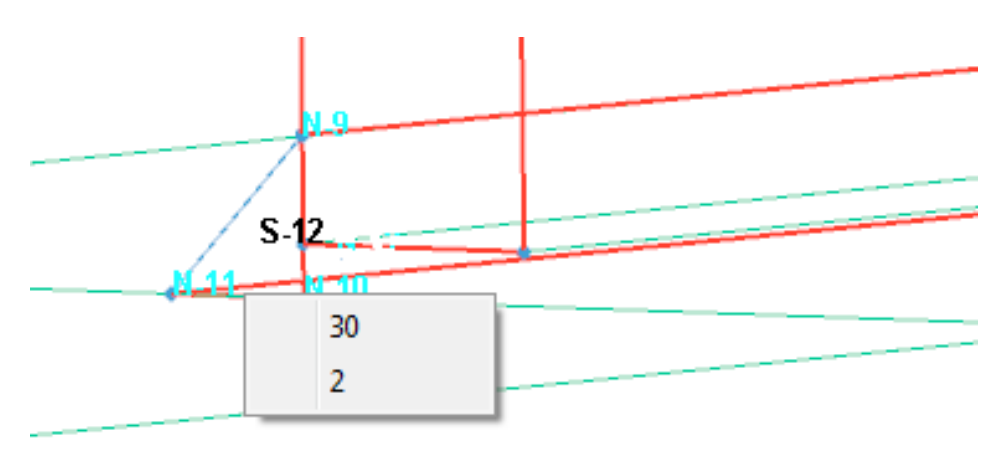

# Перемещение поверхности

- Выберите пункт меню Surface/Transform. Появится окно Transform.
- Поставьте в разделе **Fix** (закрепление) галочку напротив **Y Axis** и **Z axis** и введите в поле **dX** значение 200.
- Щелкните по поверхности, созданной граничным методом, **Part 3** и подтвердите выбор нажатием средней кнопки мыши.
- Выберите опцию Сору.
- Нажмите кнопку 🕒 Сору
- Закройте окно.

| Transform                             | 8 8                 |   |   |   |
|---------------------------------------|---------------------|---|---|---|
| Translate O Scale     Rotate O Mirror | O Reorient          |   |   |   |
| 🗟 Surface 🗢 🛸                         | Offset 🗸            |   | _ |   |
| Fix X Axis dX                         | : 200               | L |   |   |
| Y Axis dY                             | : 0                 |   |   |   |
| Dist. 200                             | Flip                |   | t | 4 |
|                                       | Move 💿 Copy         |   |   |   |
| New CS No.                            | of Copies: 1        |   |   |   |
| S                                     | et Top Available ID |   |   |   |
| Reset 6                               | Dy Close            |   |   |   |
|                                       |                     |   |   |   |

# 1.4 СОЗДАНИЕ ПРОМЕЖУТОЧНОГО МАТЕРИАЛА (GAP MATERIAL)

При моделировании Вы можете решить, использовать промежуточные элементы или нет.

#### Создание узлов с помощью опции Node Drop

 Выберите Node (привязка к узлам) на панели Selection, нажав на значок \_\_\_\_, и щелкните на иконку Display ID, как показано ниже.

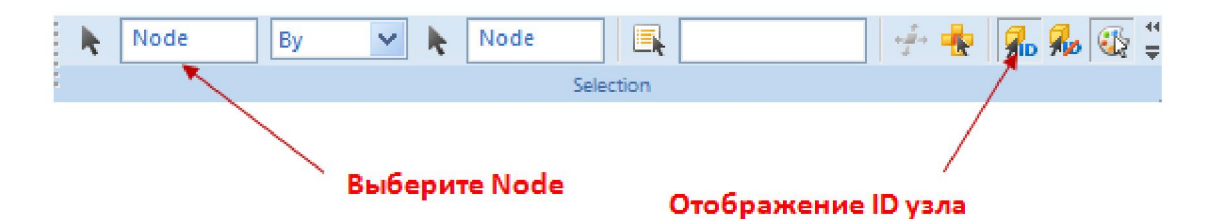

- Щелкните на любой узел. На экране высветится его ID.
   Для отмены опции привязки к узлам нажмите <Esc>.
   Отобразите номера узлов верхней плиты.
- Выберите пункт меню Node/Drop (Project). Появится окно Drop Points/Curves/Nodes.
- Не изменяя установленных в окне параметров, щелкните по узлу 5 (N-5) и подтвердите выбор нажатием средней кнопки мыши.
- Нажмите на кнопку **Surface**, щелкните по верхней грани нижней плиты и подтвердите выбор нажатием средней кнопки мыши.

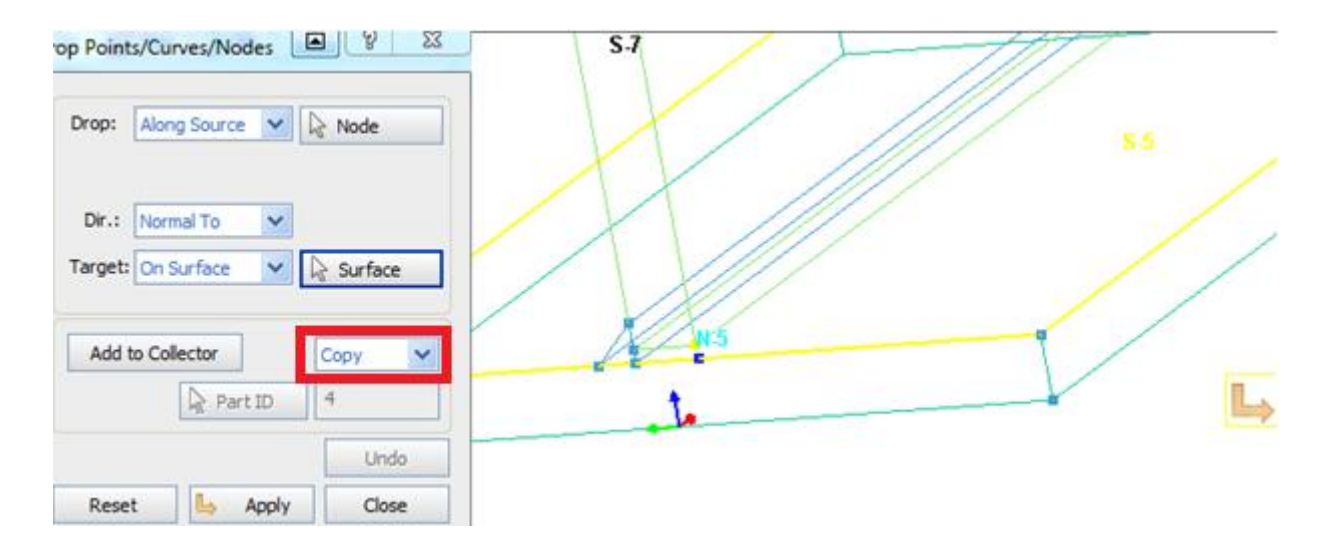

- Измените опцию **Move** (переместить) на опцию **Сору** (копировать).
- Щелкните на кнопку **Apply** и закройте окно.

#### Создание поверхности граничным методом

- Выберите пункт меню Surface/Blend (Spline). Появится окно Blend.
- Введите в строку **Part ID** номер 4.
- Выделите узлы 5 и 7 и подтвердите выбор щелчком средней кнопки мыши.
- Щелкните на узлы 12 и 10 и подтвердите средней кнопкой мыши.

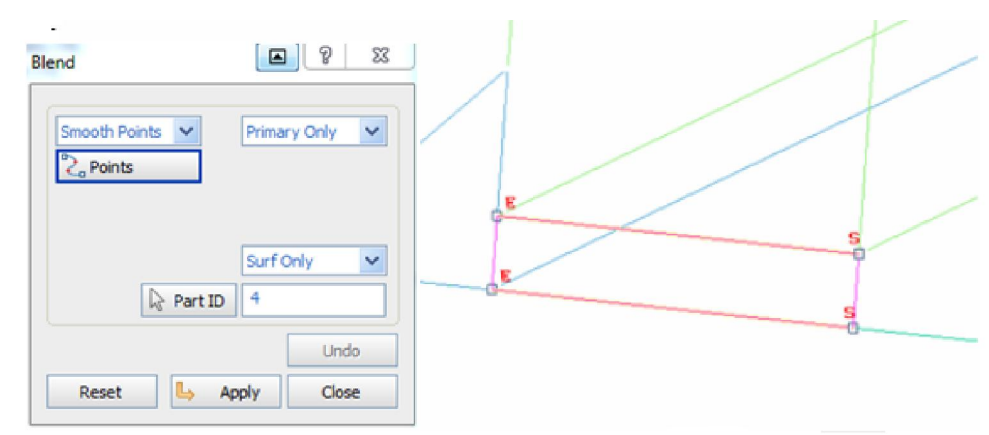

- Щелкните по кнопке Apply. Будет создана новая поверхность с именем Part 4.
- Закройте окно.

#### Создание поверхности методом экструзии

- Выберите пункт меню Surface/ Sweep (Drag). Появится окно Sweep.
- Убедитесь, что выбрана опция Multiple curves и установлены следующие значения: Distance 200 и Part ID 4.
- Щелкните по ребру на поверхности (прямоугольника), созданной на предыдущем этапе.
- В возникшем окне Vector Definition должна быть выбрана опция Global Axis и в строке Along установлено X-Axis. При необходимости используйте опцию Flip.
- Выполните описанные выше операции для построения поверхностей на основе оставшихся 3 ребер.

#### Перемещение поверхности

- Выберите пункт меню Surface/ Transform. Появится окно Transform.
- Поставьте в разделе Fix (закрепление) галочку напротив Y Axis и Z axis и введите в поле dX значение 200.
- Выберите поверхность, созданную граничным методом, **Part 4** и подтвердите, средней кнопкой мыши.
- Должна быть выбрана опция **Сору** и в поле **Part** введено 4.
- Нажмите Сору.

Выполнение этой операции завершает моделирование промежуточного материала и в целом моделирование поверхностей.

# 1.5 СОЗДАНИЕ ВСПОМОГАТЕЛЬНЫХ КРИВЫХ

#### Перемещение узлов

 Отобразите номера узлов, как показано на рисунке. Выберите пункт меню Node/Transform. Появится панель Transform.

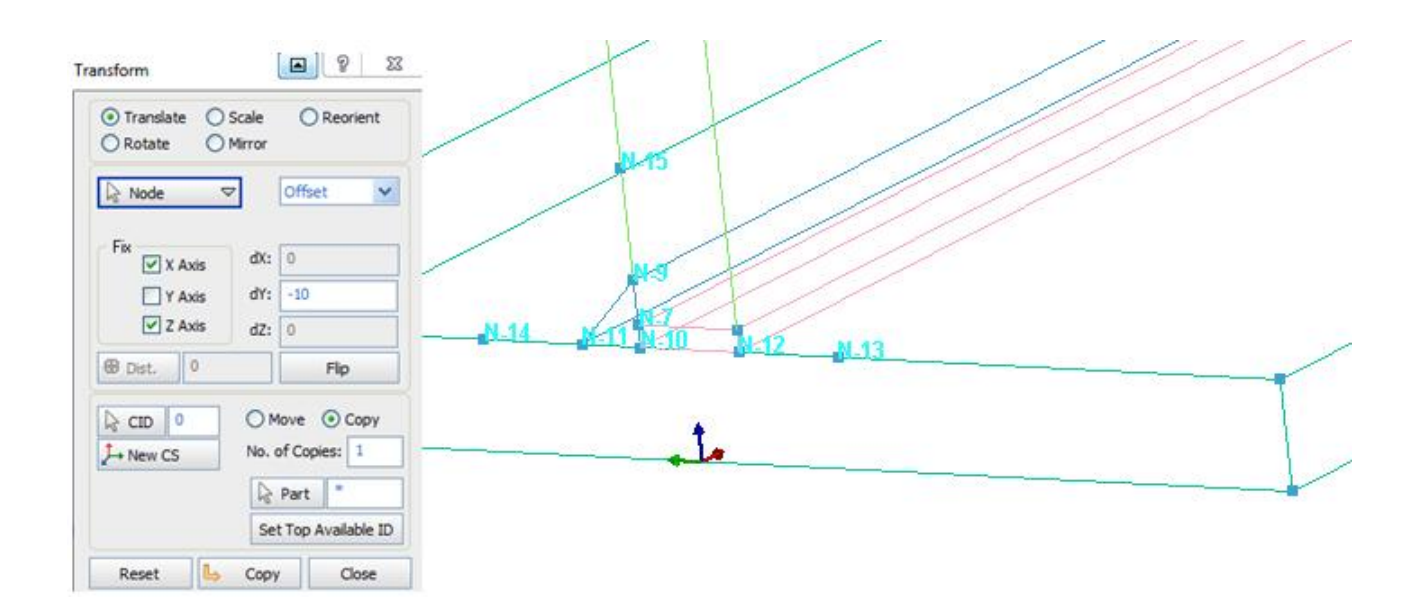

- Выберите узел Node 12 и подтвердите выбор нажатием средней кнопки мыши.
- В появившемся окне зафиксируйте оси X и Z (т.е. поставьте напротив галочки).
   Введите значение -10 в поле dY и выберите опцию Copy.
- Скопируйте узел, щелкнув на кнопку Сору.
- Также выберите узел Node 11 и подтвердите средней кнопкой мыши.
- Зафиксируйте оси X и Z. Введите 10 в поле **d**Y. Нажмите кнопку **Сору**.
- Выберите узел Node 9 и подтвердите средней кнопкой мыши.
- Зафиксируйте оси X и Y, освободив ось Z. Введите 10 в поле dZ. Нажмите кнопку Сору.
- Новым узлам будут присвоены номера ID 13, 14 и 15.
- Закройте окно.

#### Создание узлов через опцию Node Drop (перенос узла)

- Выберите пункт меню Node/Drop (Project). Появится окно Drop Points/Curves/Nodes.
- Не изменяя установок, выберите узлы Nodes 10, 11, 12, 13 и 14 (все узлы на верхнем ребре опорной плиты) и подтвердите выбор щелчком средней кнопки мыши.
- Нажмите на кнопку Surface и щелкните на нижнюю поверхность опорной плиты и подтвердите средней кнопкой мыши.
- Если была выбрана не та поверхность или узел, нажмите на клавиатуре кнопку

   <l

| Drop Points/Curves/Nodes 🔳 💡 🛛 |      |
|--------------------------------|------|
| Drop: Along Source 🖌 🔓 Node    | 57   |
| Dir.: Normal To                |      |
| Add to Collector               | N-15 |
| Undo                           |      |
| Reset Apply Close              |      |
|                                |      |

- Убедитесь, что выбрана опция Сору.
- Подтвердите копирование узла, щелкнув на кнопку **Apply**.
- Щелкните по узлам 9 и 15 и подтвердите выбор.
- Выберите противоположную грань верхней плиты, на которую будут спроецированы узлы, как показано ниже и подтвердите.

| rop:   | Along Sour  | ce 🗸 🚺          | ∂Node マ                  |      |   | 1 |  |
|--------|-------------|-----------------|--------------------------|------|---|---|--|
| Dir.:  | Normal To   | ~               |                          |      |   |   |  |
| arget: | On Surface  | ~               | & Surface                |      |   |   |  |
| Add to | o Collector | 1 1             | Сору                     |      |   |   |  |
|        | A P         | art ID          | 5                        |      |   |   |  |
|        |             |                 | Undo                     |      |   |   |  |
| Reset  | : 4         | Apply           | Close                    | 1    |   | ſ |  |
|        |             | Копиј<br>и 9 пе | рование узло<br>ереносом | B 15 |   | 1 |  |
| -      |             |                 |                          | 1    | - |   |  |

- Щелкните на кнопку **Apply**, и закройте окно.

#### Выравнивание узлов (опция Align)

Чтобы убедиться, что спроецированные узлы лежат на ребре, используйте опцию Align.

– Выберите пункт меню Node/Align. Появится окно Align Nodes/Elem. Edges.

| Align Nodes/Elem. Edges                                                          | 1 8 23                       |                 |
|----------------------------------------------------------------------------------|------------------------------|-----------------|
| To<br>Existing Curves O Line<br>3 Pt. Circle O Smo<br>2 Pt. Line O Plan<br>Curve | ar Points<br>oth Points<br>e |                 |
| ⊙ Nodes ○ Elem                                                                   | ent Edges                    |                 |
| Move O Copy                                                                      |                              | 1               |
|                                                                                  | Undo                         |                 |
| Reset 占 Apply                                                                    | Close                        | Jes to Curves - |

- Щелкните на ребро поверхности, на которой должны лежать узлы (на рисунке выделено желтым цветом).
- Выделите все узлы на ребре и подтвердите выбор.
- Нажмите **Apply**.
- Выполните те же действия для всех ребер, на которых размещаются узлы. Это операция нужна для того, чтобы убедиться, что узлы действительно лежат на ребре.

#### Создание кривой по точкам (опция Sketch)

- Выберите пункт меню Curve/Sketch. Появится окно Sketch Curve.
- Не изменяя установленных значений, щелкните на пару узлов, начальный и созданный с помощью опции переноса на предыдущем шаге (например 14 и узел под ним).
- Когда пара узлов выбрана, подтвердите выбор средней нажатием средней кнопки мыши.
- Создайте кривые, как представлено на рисунке ниже.
- Убедитесь, что кривые находятся на объекте Part 5.

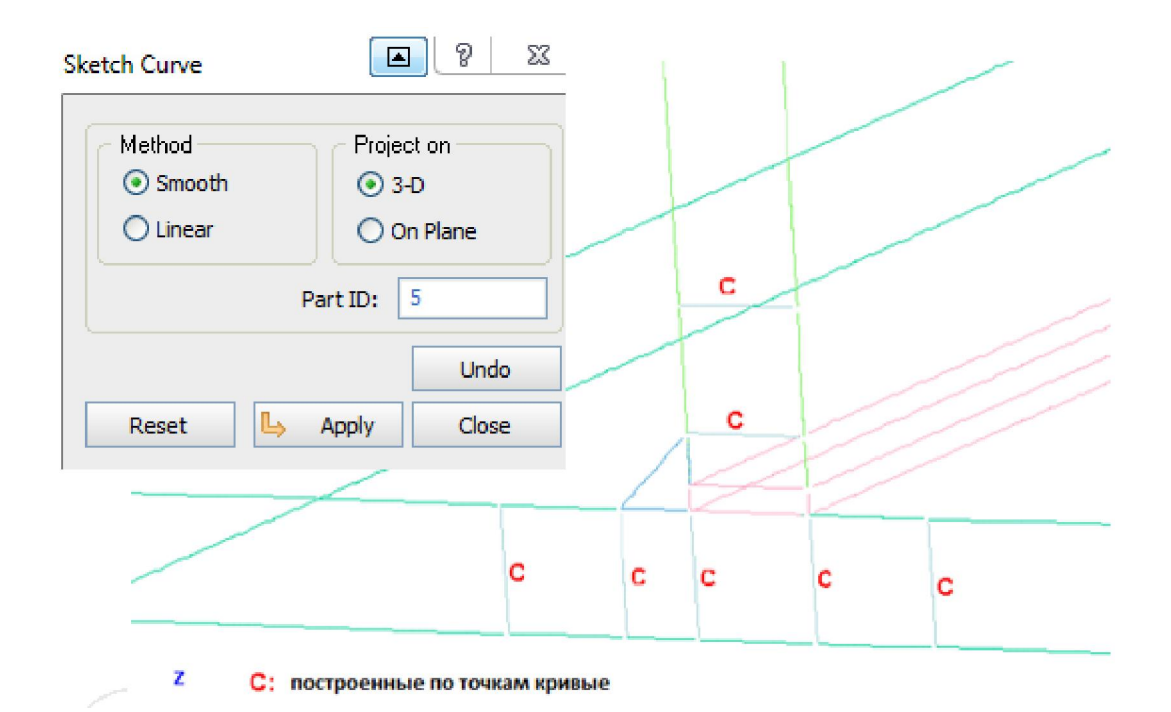

*Примечание*: Для того чтобы убедиться, что выделяются именно узлы, следуйте рекомендациям данным ниже.

- Не закрывая окно **Sketch curve**, щелкните на первый узел для первой кривой. Он будет выделен.
- Еще раз щелкните на тот же узел. Появится окно **Point Definition** (описание точки), как показано ниже.

|                    |                                                                                                    | N-15                                                          |   |
|--------------------|----------------------------------------------------------------------------------------------------|---------------------------------------------------------------|---|
| Sketch<br>Met<br>C | 0     -15     10       Image: Construction in the second second | A<br>N-12<br>N-12<br>N-10<br>N-14                             | - |
|                    | Global Cartesian Close                                                                                                    | Дважды щелкните на узел А для<br>вызова окна Point Definition |   |

- Нажмите на кнопку Node в разделе Snap to (привязать к) и щелкните на тот же узел.
- Это действие обеспечит привязку точки к узлу.

#### Создание узла между точками (опция Between 2 points)

- Нажмите кнопку <F> на клавиатуре для автоматического размещения модели по центру рабочего окна.
- Щелкните на иконку (Flat and Wireframe) для изменения способа отображения.
- Выберите пункт меню Node/Between 2 Points. Появится окно Between 2 Points.
- Проверьте, что опция Nodes at Ends отключена и введите 1 в поле Number of Nodes.
- Щелкните на узлы 2 и 14 для создания узла Node 23. Подтвердите выбор средней кнопкой мыши. Также создайте узлы Node 24 (между узлами 6 и 21) и 25 (между узлами 13 и 1).
- Ниже представлен рисунок, где показано расположение узлов, которые необходимо создать (они заключены в голубых квадратах).
- После выбора всех необходимых узлов нажмите **Apply**.
- Закройте окно.

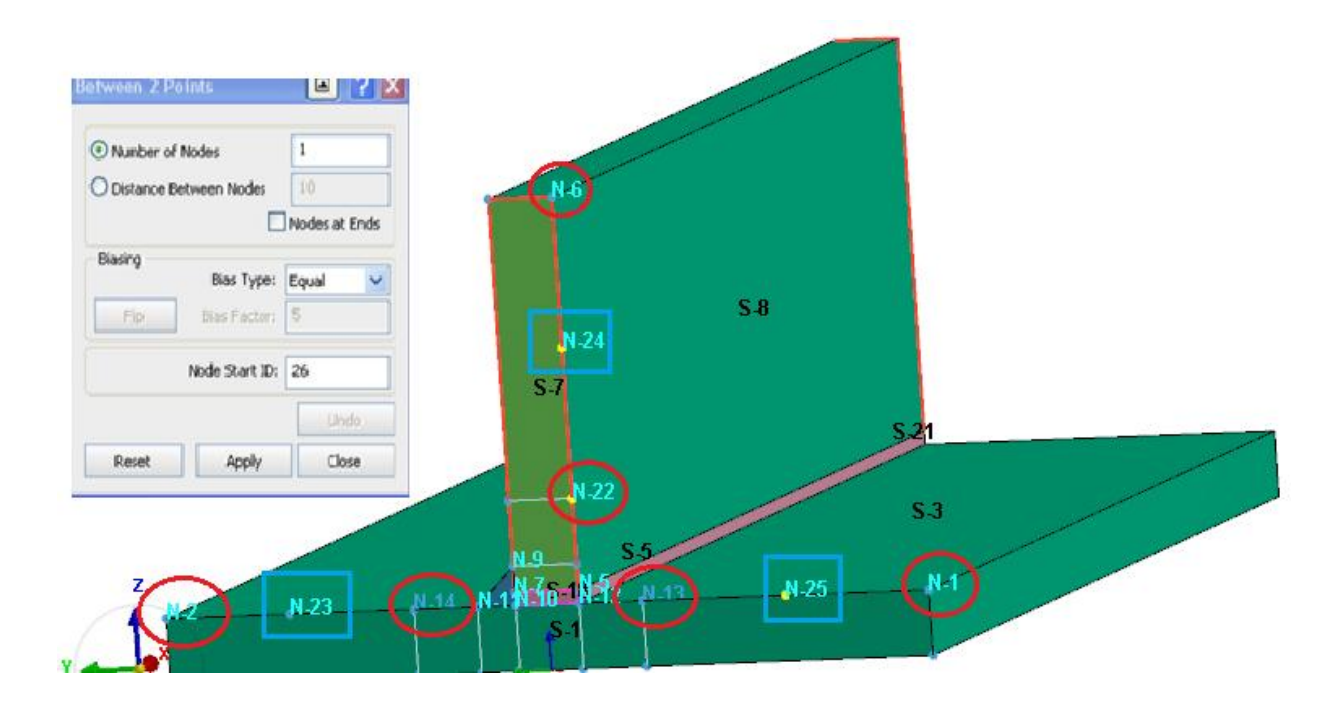

#### Создание узлов перемещением

- Выберите пункт Node/Transform. Появится окно Transform.
- В разделе **Fix** (закрепление) выберите Y Axis и Z Axis.
- Введите в поле **dX** значение 200 и убедитесь, что в нижней части окна выбрана опция **Сору**.

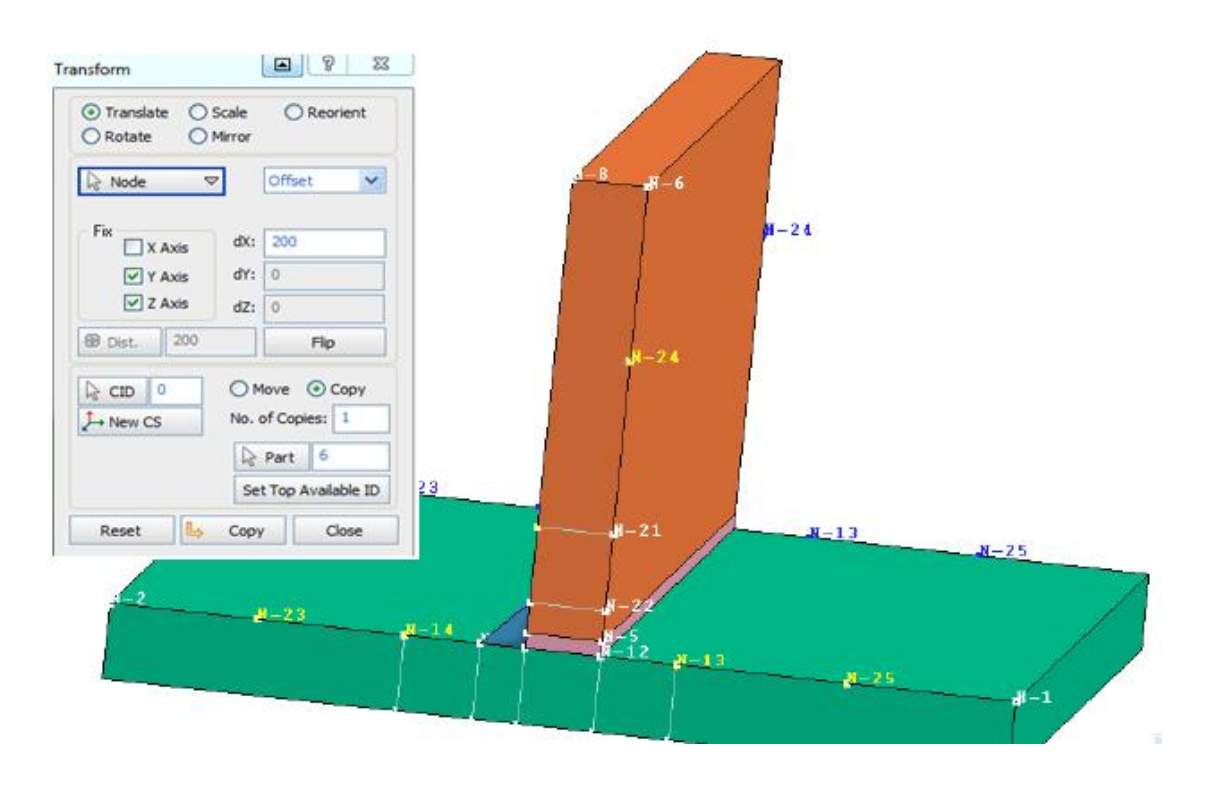

- Выберите узлы 25, 13, 14, 23, 15 и 24 и подтвердите средней кнопкой мыши. (Смотрите рисунок выше).
- Щелкните кнопку Сору и закройте окно.

#### Выравнивание узлов

Для того чтобы убедиться, что скопированные и первоначальные узлы расположены на ребрах нижней и верхней плит, используйте опцию Align Node. Выберите пункт меню Node/Align. Появится окно Align Nodes/Elem. Edges.

- Щелкните на ребро, на котором лежат узлы, и подтвердите нажатием средней клавиши мыши. Оно выделится.
- Теперь щелкните на все узлы, лежащие на ребре, и подтвердите. Нажмите Apply.
- Выполните те же действия для узлов, расположенных на других ребрах.

### Создание кривой по точкам

- Выберите пункт меню Curve/Sketch. Появится окно Sketch Curve.
- Введите в поле **Part ID** номер 6.
- Не изменяя установленных параметров, щелкните на пару узлов, начальный и созданный на предыдущем шаге методом Drop (например, узлы 23 и противоположный ему). Подтвердите выбор нажатием средней кнопки мыши. Лини, которые должны быть созданы представлены на рисунке ниже.
- Все новые кривые должны быть параллельны глобальной оси Х.
- Нажмите Apply.

| nooth ()  | roject on<br>3-D<br>On Plane |   |        |         | 29   |      |
|-----------|------------------------------|---|--------|---------|------|------|
| Part ID   | : 6                          | ] |        |         |      |      |
|           | Undo                         |   |        |         |      |      |
| t 🕒 Apply | / Close                      |   |        |         |      |      |
|           |                              |   | 28 N.2 | N-65-81 | N-26 | N.30 |
|           |                              |   |        |         |      |      |
|           |                              |   |        | N-24    |      |      |
|           |                              |   | 5-5    | S-7     | S    | 3    |
|           |                              |   |        | 122     |      |      |
|           |                              |   | . [ ]  |         |      |      |
|           |                              |   |        | N-22    |      |      |

– После создания всех нужных линий закройте окно.

# 1.6 УПРАВЛЕНИЕ ОБЪЕКТАМИ

- Выберите пункт меню Assembly /Part Manager в меню или нажмите <F11>.
- В колонке ID указаны номера объектов. Щелкните на первую строку. На модели будет выделен красным объект (нижняя плита), соответствующий этому ID.
- В колонке NAME дважды щелкните на имя и измените его. Переименуйте объекты как показано ниже.

| ID | NAME            | THICKNESS | Elm (Crv,Srf,Oth |
|----|-----------------|-----------|------------------|
| 1  | Ground Plate    | 0         | 0 (0/4/0)        |
| 2  | Rib             | 0         | 0 (0/5/0)        |
| 3  | Filler Material | 0         | 0 (0/4/0)        |
| 4  | Gap Material    | 0         | 0 (0/2/0)        |
| 5  | Base Curve 5    | 0         | 0 (7/0/0)        |
| 6  | Base Curve 6    | 0         | 0 (5/0/0)        |
|    |                 |           |                  |

# СОХРАНЕНИЕ МОДЕЛИ

Модель можно сохранить в разных форматах.

*Примечание:* узлы в модели использовались только для моделирования. Эти узлы необходимо удалить перед сохранением модели.

Сохранение в **VDB** формате

- Выберите пункт меню File/Save as...
- Выберите папку для хранения и введите имя файла **T-Joint.vdb** в поле **File name**. Нажмите **Save**.

Экспортировать модель в формат IGES.

- Выберите пункт меню File/Export...
- Выберите папку для хранения и введите имя файла T-Joint.igs. Нажмите Save.

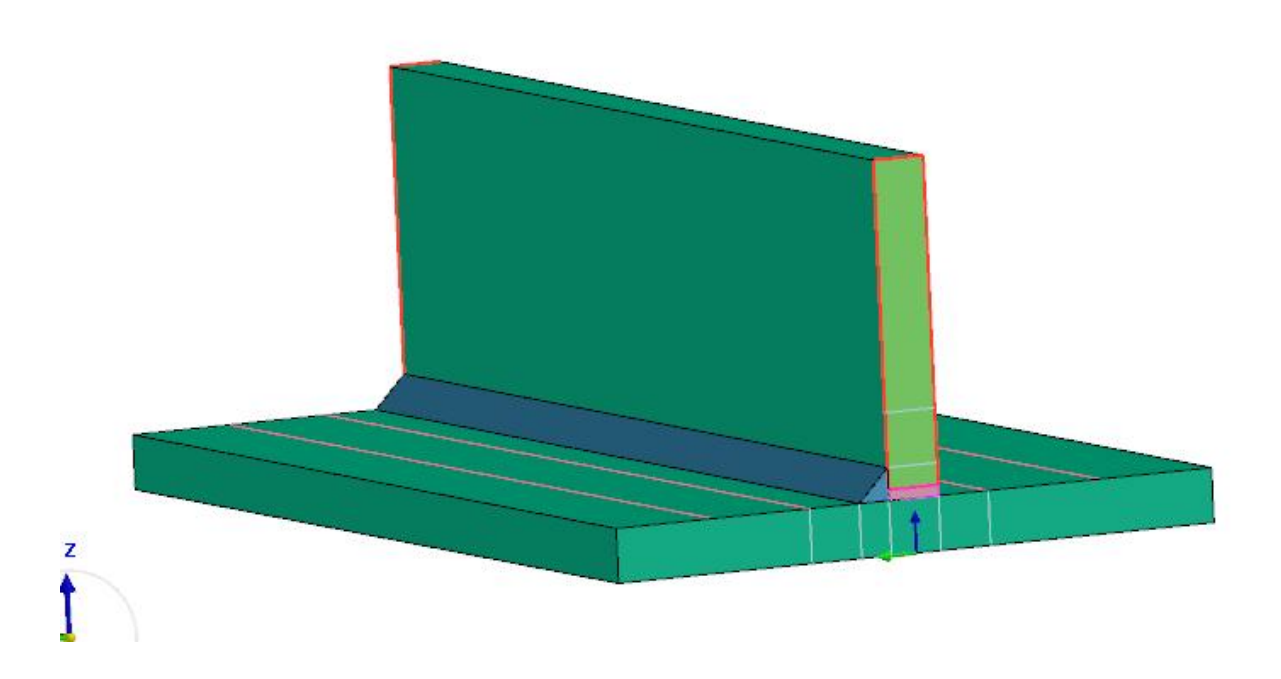

# 2. VISUAL WELD

# ЗАДАЧА 1. ВЫПОЛНЕНИЕ СВАРКИ Т-СОЕДИНЕНИЯ.

#### Запуск нового проекта

- Откройте Visual-Weld.
- В главном меню выберите File/Open.
- Выберите файл TJOINT\_DATA30.ASC в папке Tutorials/VisualWeld/Tjoint и нажмите Open.

#### Welding Advisor (Мастер установки данных)

- В главном меню выберите Welding/Welding Advisor.
- В результате Welding Advisor активируется и станет доступна панель Project Description (Описании проекта) для ввода данных.

#### Project Description (Описание проекта)

- Введите данные:
- **\*Name:** TJOINT.
- Title: ARC Welding of a T-Joint.
- \*Working directory: нажмите на иконку 📂. Откроется окно Select working directory. Выберите папку для хранения файлов. Нажмите Select.

Примечание: в названии папок не должно быть кириллицы и пробелов.

- General description: Example on simultaneous double T-joint ARC welding (symmetry condition applied) (Пример выполнения Т-соединения дуговой сваркой. Используется условие симметрии).
- Material description: S355 structural steel.

| Proje | ct Descrip          | tion                    | 3                                                                | × |
|-------|---------------------|-------------------------|------------------------------------------------------------------|---|
| 1     | *Name:              |                         | TJOINT                                                           |   |
|       | Title:              |                         | ARC Welding of a T-Joint                                         |   |
| 2     | *Working Directory: |                         | D:\user\Kristen\VisualWeld\Weld_Plan                             |   |
| 3     | Description         | on                      |                                                                  |   |
| 4     | General:            | Example o<br>welding (s | n simultaneous double T-Joint ARC<br>ymmertry condition applied) | * |
| 6     | Material:           | S355 stru               | ctural steel                                                     | * |

Поля обязательные для заполнения отмечены пометкой "\*". Остальные поля заполняются по желанию. Для удобства рекомендуется заносить краткие сведения о задаче в раздел **Description**.

После заполнения обязательных полей становится доступным второй шаг (выделенный оранжевым). Разделы, открытые для заполнения выделяются голубым, а уже завершенные этапы зеленым.

Щелкните на кнопку второго этапа или используйте стрелку
 (Next Arrow) для перехода на следующий шаг.

#### Global parameter (Установка глобальных параметров)

Welding Advisor в поле Computation автоматически выбирает и устанавливает нужный тип элементов, основываясь на загруженной модели. В данном примере будут использоваться для расчета элементы "Solid" (твердотельные элементы).

| Global             | Parameter                                         |                  | 🔹 🍞 🗙 |
|--------------------|---------------------------------------------------|------------------|-------|
|                    | <ul> <li>*Computation —</li> <li>Solid</li> </ul> | 2D Cross Section |       |
| 2                  | O Shell-Solid                                     | C 2D In-Plane    |       |
| 3                  | C Shells                                          | 2D Rotational    |       |
|                    |                                                   |                  |       |
| Іерейдите на 3 эта | Ш.                                                |                  |       |

# **Component Properties (Свойства компонент)**

- Щелкните на значок 🔲 на кнопке 🗟 "Component 🔲 для вызова списка компонент.
- Выделите PLATE1\_COMPO и PLATE2\_COMPO и нажмите OK.
- В строке \*Material выберите материал S355J2G3 из выпадающего списка и щелкните Add.
- Выберите Joints with Filler для определения свойств наплавочного материала.
- Щелкните на значок 🔲 на кнопке 🔽 "Joint 🔲. Выберите J01\_WIRE и нажмите ОК.
- В строке \*Material выберите в выпадающем списке материал S355J2G3.
- Щелкните Add, чтобы сохранить установки.

| Material<br>*Database: C:\Program Files\ESI Group\Visi<br>*Class: All                        | Material *Database: C:\Program Files\ESI Group\Visual-Enviror *Class: All                                                                                                    |
|----------------------------------------------------------------------------------------------|----------------------------------------------------------------------------------------------------|
| Components Doints with Filler  Assign  Component  *Material: S35532G3                        | ③       ○ Components       ③ Joints with Filler         ④       Assign       □         ●       *Joint       □         ●       *Joint       □         ●       *Material:       \$35532G3 |
| Add Component/Joint A Material Thickness PLATE1_COMPO \$355J2G3 NA PLATE2_COMPO \$355J2G3 NA | Image: Component/Joint     Add       Image: Component/Joint     Material       Image: Thickness     J01_wIRE       Image: S355J2G3     NA                                               |
| Enlarge                                                                                      | Enlarge                                                                                                    |
| еходите на следующий шаг                                                                     |                                                                                                    |

# Welding Process (Процесс сварки)

- Выберите General Arc в строке \*Process type.
- Установите в строке Energy / unit Length of Weld единицы измерения J/mm и в строке Velocity (скорость): mm/sec.
- Нажмите на значок 🔲 на кнопке 🗟 \*Weld Line 🔲 . Выделите строчку **J01 РАТН** и щелкните **ОК**.
- В результате все объекты (Filler Material, Welding Group и др.), соответствующие данному сварному шву, будут автоматически определены.

| Weld     | ing Process                      | 8 |
|----------|----------------------------------|---|
| 1        | *Process Type: General ARC       | ~ |
| 2        | 🔽 Automatic Energy Calibration   |   |
| 3        | Energy/unit Length of Weld: J/mm | ~ |
|          | Velocity: mm/sec                 | ~ |
|          | Weld Line Weld Pool Energy       |   |
|          | 🔓 *Weld Line 📃 J01_PATH          |   |
| 6        | Filler Material 🔲 J01_WIRE       |   |
| 0        | ℅ *Welding Group III J01_LOAD    |   |
| 8        | Reference Line 🔲 J01_REF         |   |
| <u> </u> |                                  |   |
|          | ☆ *End Node                      |   |
|          | Start Element 🔲 J01_SEL          |   |

- Нажмите на кнопку Next >> или выберите вкладку Weld Pool.
- Выберите в строке Heat Source (Тепловой источник) из выпадающего меню ARC.
- Введите следующие значения:
  - **\*Velocity** (скорость): 33.310.
  - \*Start Time (время запуска):0.000.
  - End time (время окончания): 1.441 (автоматически рассчитывается исходя из длины сварочного шва).
- Введите значения в поле **\*Estimated**:
  - Length (длина): 9.000 (мм).
  - Width (ширина): 5.000 (мм).
  - **Penetration** (проникновение): 1.500 (мм).
- Нажмите **Next**>> или выберите панель **Energy**.
- Введите\*Energy/Unit length (Энергия/единица длины): 280.000.
- **\*Efficiency** (эффективность): 1.000.
- Power Ratio (коэффициент мощности): 1.200.

• Length Ratio (коэффициент длины): 0.500.

Поставьте галочку на опции Start/End Energy Ramp и введите следующие значения:

- В поле **\*Beginning of Weld** (начало сварки):
  - Length of Ramp (длина площадки): 9.000.
  - Energy Factor (энергетический фактор): 1.500.
- В поле **\*Termination of Weld** (завершение сварки):
  - Length of Ramp: 1.000.
  - Energy Factor: 1.000.

| Weld Line Weld Pool | Energy | Weld Line   Weld Pool   Ene          | rgy     |
|---------------------|--------|--------------------------------------|---------|
| Heat Source:        | ARC 🗸  | *Energy/Unit length:<br>*Efficiency: | 280.000 |
| *Velocity:          | 33.310 | Power Ratio:                         | 1.200   |
| *Start Time:        | 0.000  | Length Ratio:                        | 0.500   |
| End Time:           | 1.441  | V Start/End Energy Ram               | ıp      |
| *Estimated          |        | Length of Ramp:                      | 9.000   |
| Length:             | 9.000  | Energy Factor:                       | 1.500   |
| Width:              | 5.000  | *Termination of Weld -               | 1 000   |
| Penetration:        | 1.500  | Energy Factor:                       | 1.000   |

– Щелкните на кнопку Add для сохранения заданных параметров сварного шва.

| Joint    | Source | Start Time | End Time | Velocity | EPUL    | Efficiency |
|----------|--------|------------|----------|----------|---------|------------|
| J01_PATH | 1      | 0.000      | 1.441    | 33.310   | 280.000 | 1.000      |

– Перейдите на 5 шаг

# Cooling Condition (Условия охлаждения)

- Щелкните на значок ☐ на кнопке <sup>\*</sup>Collector ☐, выберите AIR и нажмите OK.
- Выберите в строке **\*Medium** (среда) опцию **Free Air Cooling** (охлаждение на воздухе) и введите в строке **Ambient Temp** (температура окр. среды) значение 20.
- Щелкните на кнопку Add.

| Coolin                                 | g Condition                                                                                                    |                     | 😮 😮 🗙                     |
|----------------------------------------|----------------------------------------------------------------------------------------------------|---------------------|---------------------------|
|                                        | Definition           Image: The second second | Free Air Cooling    | ₹<br>0dd                  |
|                                        | Collector AIR 2                                                                                                    | emperature<br>0.000 | Function<br>AIR Heat Exch |
|                                        |                                                                                                    |                     | Enlarge                   |
| <ul> <li>Перейдите на 6 эта</li> </ul> | ш.                                                                                                    |                     |                           |

# Clamping Conditions (Условия закрепления)

- Щелкните на значок □ на кнопке 🗟 \*Collector □, выберите CLAMP\_01 и нажмите ОК.
- Выберите опцию **Rigid** (жесткие) в поле **Туре** (тип закрепления).
- Поставьте галочки напротив Y и Z в разделе Rigid in direction (закреплении в направлении) и щелкните Add.

| Clamping Conditio | n                    | 6         |
|-------------------|----------------------|-----------|
| Clamp Definiti    | on 📃                 |           |
| Elastic           | ⊙ Rigid<br>∕ OUnclar | nped      |
| Rigid in Direc    | tion:<br>Y VZ        | ] All     |
|                   |                      | Add       |
|                   |                      | Collector |

- Щелкните еще раз на значок Ш на кнопке <sup>Collector</sup> Ш и выберите CLAMP\_02.
- Выберите опцию **Rigid** для типа закрепления.
- Поставьте галочку только напротив Y в разделе Rigid in Direction и щелкните кнопку Add.
- Повторите эти операции для соединений:
  - CLAMP\_03: выберите Symmetry (условия симметрии) и нажмите Add.
  - CLAMP\_04: выберите Elastic (эластичные) и в поле Elastic Stiffness в строке In Plane (в плоскости) введите значение 10.000, а в строке Perpendicular to Plane (перпендикулярно плоскости): 1000.000. Нажмите Add.
  - CLAMP\_05: выберите Elastic и в поле Elastic Stiffness в строке In Plane введите значение 10.000 и в строке Perpendicular to Plane: 1000.000. Нажмите Add.

| Name     | Group    | Туре     |
|----------|----------|----------|
| 1=>Clamp | CLAMP_01 | Rigid    |
| 2=>Clamp | CLAMP_02 | Rigid    |
| 3=>Clamp | CLAMP_03 | Symmetry |
| 4=>Clamp | CLAMP_04 | Elastic  |
| 5=>Clamp | CLAMP_05 | Elastic  |

- После определения параметров для всех условий закреплений, щелкните на значок
   на кнопке <a href="https://www.science.com/science.com/">ксіатр</a>, выделите все 5 строчек в списке и нажмите ОК.
  - Оставьте строку Name без изменений.
  - Введите \*Start time (время запуска): 0.0.
  - Введите **\*End time (время завершения):** 600.0.
- Щелкните Add для сохранения заданных условий закрепления.

| _ Cla                                                           | amping Condition -    |                                  |             |
|-----------------------------------------------------------------|-----------------------|----------------------------------|-------------|
| La                                                              | 3 *Clamp              |                                  |             |
| Na                                                              | ame:                  | CLAMP_COND_01                    |             |
| *St                                                             | tart Time:            | 0.000                            |             |
| *Er                                                             | nd Time:              | 600.000                          |             |
|                                                                 |                       | Add                              |             |
|                                                                 |                       |                                  |             |
| Щелкните снова                                                  | на кнопку             | 🔉 «Сlamp 📃 , выберите CLAMP      | _01,        |
| CLAMP_02 и CLAN                                                 | 1P_03.<br>Nome fee we |                                  |             |
| • Octabbie ctpoky                                               | <b>Name</b> 0e3 M3    | зменении.                        |             |
| <ul> <li>BBEdute *Start ti</li> <li>BBEdute *End tir</li> </ul> | me: 601.0.            |                                  |             |
| Нажмите на кнопку<br>и CLAMP 03.                                | 🔓 *Clamp              | , снова выберите CLAMP_01, CLAMI | <u>}_02</u> |

- Оставьте строку Name без изменений.
- Введите **\*Start time**: 601.0.
- Введите **\*End time**: 3600.0.
- Щелкните по кнопке Add для сохранения параметров условий закрепления.

| Name       | Clamps         | Start Time | End Time |
|------------|----------------|------------|----------|
| CLAMP_COND | Clamp(1)_CLAMP | 0.000      | 600.000  |
| CLAMP_COND | Clamp(1)_CLAMP | 600.000    | 601.000  |
| CLAMP_COND | Clamp(1)_CLAMP | 601.000    | 3600.000 |

– Перейдите на шаг 7

# Loads and Deformations (Нагрузки и деформации)

- В данной задаче не учитываются условия нагружения.
- Перейдите на шаг 8

#### Solution Parameter (Параметры решения)

- По умолчанию в разделе Analysis (Анализ) для решения выбраны и тепловая с металлургической (Thermo-Metallurgical) и механическая (Mechanicall) задачи.
- Щелкните на двойную стрелку , для обзора других опций. Для данного примера не изменяйте заданные по умолчанию установки.

| Solut    | tion Parameter 🛛 🕜 🗙                                                                                                    |
|----------|----------------------------------------------------------------------------------------------------|
| 1        | *Analysis                                                                                                    |
| 2        | Process Start Time: 0.000 *End Time: 2000.000                                                                                                    |
|          | *Initial Temperature: 20.000                                                                                                    |
| <b>6</b> | Advanced For a constant of the second second |

#### – Щелкните Generate Input Data.

Это может занять некоторое время, проверяйте появляющиеся сообщения в окне.

Project conversion into input decks is successful. prj file(s) is/are successfully written. File <u>D\user\Kristen\VisualWeld\Weld Planner ex\00 ex\Results\TJOINT CHK.LOG</u> loaded, .prj files error can be che File <u>D\user\Kristen\VisualWeld\Weld Planner ex\00 ex\Results\TJOINT-1 CHK.LOG</u> loaded, .prj files error can be che File <u>D\user\Kristen\VisualWeld\Weld Planner ex\00 ex\Results\TJOINT-2 CHK.LOG</u> loaded, .prj files error can be che File <u>D\user\Kristen\VisualWeld\Weld Planner ex\00 ex\Results\TJOINT-2 CHK.LOG</u> loaded, .prj files error can be che

После нажатия кнопки Generate Input Data будет создан файл \*.vdb. Этот файл содержит всю информацию, относящуюся к проекту и должен использоваться для любых изменений относительно проекта.

Он также используется как файл-источник для Computation Manager (Менеджер вычислений) для проведения расчета проекта.

# Job Submission (Запуск расчета)

- Перейдите в главное меню и выберите Welding > Computation Manager.
- Выберите файл проекта.
- Отметьте все пункты в столбцах Heat Transfer и Mechanical и нажмите Compute (рассчитать).

**Примечание**: В зависимости от возможностей системы расчет может занять некоторое время для получения результатов.

Ячейки становятся зелеными, когда расчет процесса выполнен. Голубой цвет ячеек означает начало работы. При появлении каких-либо ошибок ячейка становится

– При необходимости завершить процесс расчета нажмите Kill Process.

| D:\user\Kristen\V | "isualWeld\Weld_Planner_ | _ex\00_ex\Results |            |             |    |          |    |   |
|-------------------|--------------------------|-------------------|------------|-------------|----|----------|----|---|
| Step Name         | Active Weld              | Initial Time      | Final Time | Heat Transf | er | Mechanic | al | ~ |
| TJOINT            | J01_PATH (0.0)           | 0.000             | 600.000    |             |    |          |    |   |
| TJOINT-1          |                          | 600.000           | 601.000    |             |    |          |    |   |
| TJOINT-2          |                          | 601.000           | 3600.000   | V           |    |          |    | _ |
|                   |                          |                   |            |             |    |          |    |   |
|                   |                          |                   |            |             |    |          |    |   |
|                   |                          |                   |            |             |    |          |    |   |
|                   |                          |                   |            |             |    |          |    |   |
|                   |                          |                   |            |             |    |          |    | ~ |

#### Анализ результатов

Для просмотра результатов используется приложение Visual Viewer. Перейти в это приложение можно через пункт меню Applications/Viewer.

– На главной панели выберите Applications/Viewer. Панель Results станет доступной для использования.

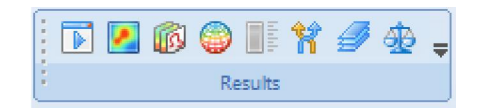

Для анализа результатов используются следующие файлы: имя проекта\_2\_V\_POST1000 (можно будет просмотреть результаты расчета термометаллургической задачи) и имя проекта\_2\_V\_POST2000 (результаты расчета механической задачи).

- Откройте файл TJOINT\_2\_V\_POST1000 с помощью пункта File/Open.
- Нажмите на кнопку Contours (поля распределения параметров) Results. Появится окно Contour. Отметьте опцию Node (Banded) в разделе Display Турев и Contour On/Off в разделе Contour.
- Выберите Nodes в списке Component Types и щелкните на строчку TEMPERATURE\_NOD. С помощью опции Component Types можно выбрать разные параметры для отображения (температуру, фазовый состав, смещение узлов, размер зерна и др.).
- В рабочем окне появится поле распределения температуры в виде заливки модели.

Пределы легенды можно изменить, для этого щелкните на кнопку

части окна или на панели **Results**. Появится окно **Spectrum Control**. Введите значения верхнего и нижнего предела (1500 и 20) соответственно в строки **Max** и **Min**. Нажмите **Reset**.

| Component Types                                                                                                    | Layers                                                                                 | Integration |
|----------------------------------------------------------------------------------------------------|----------------------------------------------------------------------------------------|-------------|
| ELEMENTS                                                                                                    | <b>v</b>                                                                               | × ×         |
| GRAIN_SIZE_ELE<br>HEAT_FLUX_ELE X<br>HEAT_FLUX_ELE Y<br>HEAT_FLUX_ELE Z<br>HEAT_FLUX_ELE_M<br>PHASE_PROPORTIC<br>PHASE_PROPORTIC<br>PHASE_PROPORTIC<br>PHASE_PROPORTIC | agnitude<br>DNS_ELE_1<br>DNS_ELE_2<br>DNS_ELE_3<br>DNS_ELE_4<br>DNS_ELE_5<br>DNS_ELE_6 |             |

| ¶i Contour                                  | Spectrum Control   | <b>a</b> 9 x |
|---------------------------------------------|--------------------|--------------|
| Contour Ranking Vector/Tensor               | spectrum control   |              |
| Display Types                               | _                  |              |
| ⊙ Node (Banded) ONode (Smeared)             | Range              | 1500.000     |
| C Element Dides Of Element (Beta)           | Max: 1500.000      | 1401.333     |
| Contour                                     | Min: 20,000        | 1302.667     |
| Contour On/Off 🛛 Auto Display               | # Levels: 15       | 1204.000     |
| 🔲 Global Min/Max 🛛 🗹 Display Min/Max ID     |                    | 1105.333     |
|                                             | O Integer          | 1006.667     |
| Components Entities Advanced Transformation |                    | 908.000      |
| Component Lypes Layers Integration          |                    | 809.333      |
|                                             |                    | 710.667      |
| TEMPERATURE_NOD                             |                    | 612.000      |
| TEMPERATURE_RATE_NOD                        | Model Title        | 513.333      |
|                                             | Result Title       | 414.667      |
|                                             | t value            | 316.000      |
|                                             |                    | 217.333      |
|                                             | Flip Save RGB      | 118.667      |
|                                             | Load RGB Reset RGB | 20.000       |
| Import Export 🗙 🚺 Apply                     | Scale: Standard    |              |
| Close                                       | Res                | et Close     |

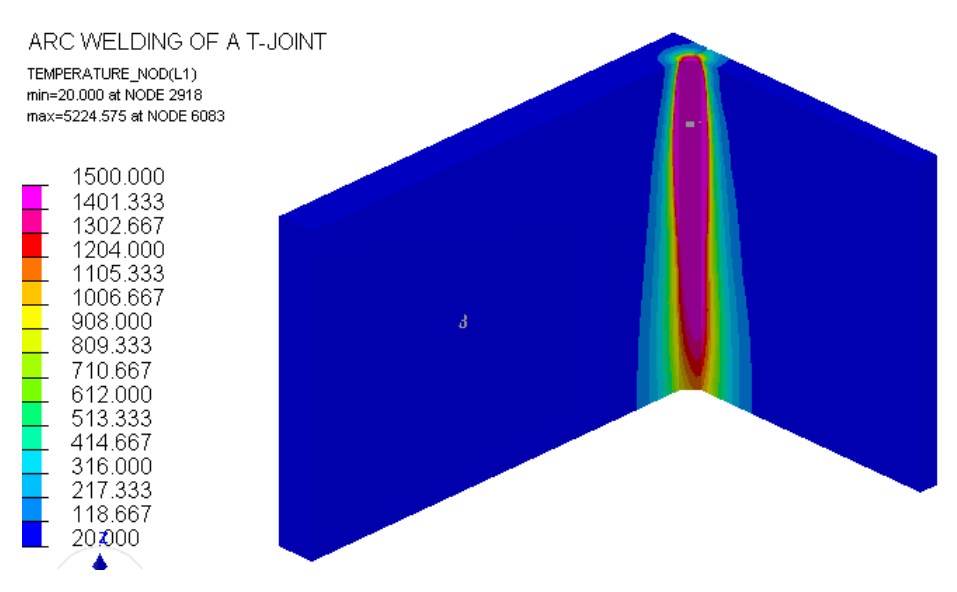

Распределение температуры вдоль шва

В программе есть опция для отображения распределения параметров в разные моменты времени. Для этого нажмите кнопку 🗊 на панели **Results**, появится окно **Animation Control**. Можно включить анимацию (кнопка  $\bigcirc$ ) или же просмотреть каждый шаг процесса по отдельности в любой момент времени.

| Animation Control                                                                                                    |                                                                  |
|----------------------------------------------------------------------------------------------------|------------------------------------------------------------------|
| Animation                                                                                                    | ► ► ► Fast                                                       |
| 1:0.000000         2:0.090062         3:0.225156         4:0.360250         5:0.450312         6:0.549381         7:0.658357         8:0.778230         9:0.910091         10:1.055137         11:1.183758         12:1.312379         13:1.441000         14:1.621126         ¥:0.001015 | States to Animate<br>State<br>Go to : 13<br>Skip: 1<br>Count: 56 |
| Amplify<br>All: 1.0 X: 1.0<br>Static States                                                                                                    | Y: 1.0 Z: 1.0                                                    |
| Simultaneous Displ                                                                                                    | ay Part Color                                                    |
|                                                                                                    | Reset Close                                                      |
# ЗАДАЧА 2. ВЫПОЛНЕНИЕ ЛАЗЕРНОЙ СВАРКИ ТРУБЫ

#### Запуск нового проекта

- Откройте Visual-Weld.
- В главном меню выберите File/Open.
- Выберите TUBE\_DATA30.ASC в папке Tutorials/VisualWeld/Tube и нажмите Open.

#### Welding Advisor (Мастер установки данных)

- В главном меню выберите Welding/Welding Advisor.
- В результате Welding Advisor активируется и станет доступна панель Project Description (Описании проекта) для ввода данных.

#### Project Description (Описание проекта)

- Введите данные:
  - **\*Name:** TUBE.
  - Title: Laser welding of a tube (лазерная сварка трубы).
  - **\*Working directory:** Нажмите иконку 🔄 и выберите папку для хранения файлов и нажмите Select (При необходимости создайте новую папку).
  - General description: Example on laser welding of thin walled tube (пример лазерной сварки тонкостенной трубы).
  - **Material description:** DP-W-600.

| Proje | ect Descrip                   | tion    |                                        | × |
|-------|-------------------------------|---------|----------------------------------------|---|
| 1     | *Name:                        |         | TUBE                                   |   |
|       | Title:<br>*Working Directory: |         | Laser welding of a tube                |   |
| 0     |                               |         | D: \visualweld                         |   |
| 3     | Descriptio                    | n       |                                        |   |
|       | General:                      | Example | e on laser welding of thin walled tube | * |
|       |                               |         |                                        | Y |
| 9     | Material:                     | DP-W-6  | 00                                     | * |

- Заполнить обязательно необходимо только поля с пометкой "\*". Остальные поля заполняются по желанию. Для удобства рекомендуется заносить краткие сведения о задаче в раздел Description.
- После заполнения обязательных полей становится доступным второй шаг (выделенный оранжевым). Разделы, открытые для заполнения выделяются голубым, а уже завершенные этапы зеленым.
- Щелкните на кнопку второго этапа 2 или используйте стрелку (Next Arrow) для перехода на следующий шаг.

#### Global parameter (Установка глобальных параметров)

По умолчанию, Welding Advisor автоматически выбирает и устанавливает нужный тип элементов в поле Computation, основываясь на загруженной модели. В данном примере будет использоваться для расчета опция Shells (оболочки).

| Globa                                 | l Parameter                |                  | 😮 × |
|---------------------------------------|----------------------------|------------------|-----|
|                                       | *Computation —             |                  |     |
|                                       | Solid                      | 2D Cross Section |     |
| 2                                     | Shell-Solid                | 🔵 2D In-Plane    |     |
| 3                                     | <ul> <li>Shells</li> </ul> | 2D Rotational    |     |
| <ul> <li>Перейдите на 3 эт</li> </ul> | гап 🚺.                     |                  |     |

#### **Component Properties (Свойства компонент)**

- Щелкните на значок 🗐 на кнопке 🗟 "Component 🗐 для вызова списка компонент.
- Выделите **COMPONENT\_01** и нажмите **OK**.
- В строке \*Material выберите материал DP-W-600 из выпадающего списка.
- Установите в строке \*Thickness значение 1.000 и щелкните Add.
- Выберите Joints with Filler для определения наплавляемого материала.
- Щелкните на значок ☐ на кнопке <sup>★</sup>Joint ☐. Выберите J01\_LOAD и нажмите OK.
- В строке \*Material выберите в выпадающем списке материал DP-W-600.
- Установите в строке **\*Thickness** значение 1.000.
- Щелкните Add.

| Component Properties                                                                                                    | Component Properties x                                                                                                    |
|----------------------------------------------------------------------------------------------------|----------------------------------------------------------------------------------------------------|
| *Database:     C:\Program Files\ESI Group\Visual-Environmenl       *Class:     All                                                                                                    | *Database:     C:\Program Files (x86)\ESI Group\Visual-En\       *Class:     All                                                                                                    |
| ③       ○ Components       ○ Joints with Filler         ④       Assign         ↓       *Component       □         *Material:       DP-W-600       ▼         *Thickness:       1.000       ▲dd                                                                                                    | ③     ○ Components     ● Joints with Filler       ④     Assign       ⑥     Image: Second second seco |
| Component/Joint     Material     Thickness       Image: Component/Joint     Image: Component/Joint     Image: Component/Joint     Image: Component/Joint       Image: Component/Joint     Image: Component/Joint     Image: Component/Joint     Image: Component/Joint       Image: Component/Joint     Image: Component/Joint     Image: Component/Joint     Image: Component/Joint       Image: Component/Joint     Image: Component/Joint     Image: Component/Joint     Image: Component/Joint       Image: Component/Joint     Image: Component/Joint     Image: Component/Joint     Image: Component/Joint       Image: Component/Joint     Image: Component/Joint     Image: Component/Joint     Image: Component/Joint       Image: Component/Joint     Image: Component/Joint     Image: Component/Joint     Image: Component/Joint       Image: Component/Joint     Image: Component/Joint     Image: Component/Joint     Image: Component/Joint       Image: Component/Joint     Image: Component/Joint     Image: Component/Joint     Image: Component/Joint       Image: Component/Joint     Image: Component/Joint     Image: Component/Joint     Image: Component/Joint       Image: Component/Joint     Image: Component/Joint     Image: Component/Joint     Image: Component/Joint       Image: Component/Joint     Image: Component/Joint     Image: Component/Joint     Image: Component/Joint       Image: Component/Joint | Component/Joint A Material Thickness     J01_LOAD DP-W-600 1.000                                                                                                    |

#### Welding Process (Процесс сварки)

- Выберите Laser в строке \*Process type.
- Установите в строке Energy / unit Length of Weld единицы измерения J/mm и в строке Velocity (скорость): mm/sec.
- Нажмите на значок □ на кнопке № <sup>\*Weld Line</sup> . Выделите строчку J01 РАТН и щелкните ОК.
- В результате все объекты ниже, кроме Filler material, соответствующие данному сварному шву, будут автоматически определены.
- Щелкните на значок 🗐 на кнопке 🔽 Filler Material 🗐. В появившемся списке выберите Filler\_J01\_LOAD.

| *Process Type: Laser    |          |          | ~ |
|-------------------------|----------|----------|---|
| Automatic Energy Ca     | alibrati | on       |   |
| Energy/unit Length of W | /eld:    | J/mm     | ~ |
| Velocity:               |          | mm/sec   | ~ |
| Weld Line Weld Pool     | Ener     | 9Y       |   |
| 🔉 *Weld Line            |          | J01_PATH |   |
| Filler Material         | ≣        | J01_LOAD |   |
| 🔓 *Welding Group        |          | J01_LOAD |   |
| Reference Line          |          | J01_REF  |   |
| 🔓 *Start Node           |          | J01_SNO  |   |
| Rend Node               |          | J01_ENO  |   |
| *Start Element          |          | J01_SEL  |   |

- Выберите вкладку Weld Pool.
- В строке Heat Source (Тепловой источник) автоматически будет выбрана опция Beam.
- Введите следующие значения:
  - **\*Velocity** (скорость): 66.667.
  - \*Start Time (время запуска):0.000.
  - End time (время окончания): 0.450 (автоматически рассчитывается исходя из длины сварочного шва).
- Введите значения в поле **\*Estimated** (оцениваемые):
  - Тор Dia (длина): 1.000 (мм).
  - **Bottom Dia** (ширина): 1.000 (мм).
  - **Penetration** (проникновение): 2.000 (мм).
- Нажмите **Next**>> или выберите панель **Energy**.
- Введите значения:
  - \*Energy/Unit length (Энергия/единица длины): 18.000.

- **\*Efficiency** (эффективность): 1.000.
- Отметьте Start/End Energy Ramp и введите следующие значения:
  - В поле **\*Beginning of Weld** (начало сварки):
    - Length of Ramp (длина площадки): 4.000.
    - Energy Factor (энергетический фактор): 1.500.
  - В поле **\*Termination of Weld** (завершение сварки):
    - Length of Ramp: 1.000.
    - Energy Factor: 1.000.

| Weld Line Weld Pool | Energy | Weld Line   Weld Pool   Ener | rgy    |
|---------------------|--------|------------------------------|--------|
|                     |        | *Energy/Unit length:         | 18.000 |
| Heat Source:        | Beam 💙 | *Efficiency:                 | 1.000  |
| *Velocity:          | 66.667 |                              |        |
| *Start Time:        | 0.000  |                              |        |
| End Time:           | 0.450  | Start/End Energy Ram         | P      |
| *Estimated          |        | Length of Ramp:              | 4.000  |
| Top Dia.:           | 1.000  | Energy Factor:               | 1.500  |
| Bottom Dia 1        | 1.000  | *Termination of Weld -       |        |
| bottom blan         |        | Length of Ramp:              | 1.000  |
| Penetration:        | 2.000  | Energy Factor:               | 1.000  |

– Щелкните на кнопку Add для сохранения заданных параметров сварного шва.

| Joint    | Source | Start Time | End Time | Velocity | EPUL   | Efficiency |
|----------|--------|------------|----------|----------|--------|------------|
| J01_PATH | 1      | 0.000      | 0.450    | 66.667   | 18.000 | 1.000      |

– Перейдите на 5 шаг

# Cooling Condition (Условия охлаждения)

- Щелкните на значок ☐ на кнопке <sup>★</sup>Collector ☐ , выберите sheLL AIR HEAT EXCHANGE и нажмите OK.
- Выберите в строке \*Medium (среда) опцию Free Air Cooling (охлаждение на воздухе) и введите в строке Ambient Temp (температура окр. среды) значение 20.
- Щелкните на кнопку Add для изменения условий теплообмена.

| Cooli            | ng Condition                                                                                     |                  | 😮 ×            |
|------------------|--------------------------------------------------------------------------------------------------|------------------|----------------|
| 1<br>2<br>3<br>4 | Definition          Definition         Image: Collector         *Medium:         *Ambient Temp.: | Free Air Cooling |                |
| 6                | Collector                                                                                        | à Tanacashura    | Add            |
| <b>2</b><br>(3)  | SHELL_AIR_HEAT                                                                                   | <u></u> 20.000   | SHELL_AIR_HEAT |
|                  |                                                                                                  |                  | Enlarge        |
|                  | 6                                                                                                |                  |                |

– Перейдите на 6 этап 🔛.

## Clamping Conditions (Условия закрепления)

- Щелкните на значок □ на кнопке <sup>©</sup> <sup>\*</sup>Collector □, выберите CLAMP\_01 и нажмите OK.
- Выберите опцию Unclamped (свободные) в поле Туре (тип закрепления).
- Нажмите Add.

| Clamp    | oing Condition     |         | 8   |
|----------|--------------------|---------|-----|
|          | Clamp Definition — |         |     |
|          | 🔓 *Collector       |         |     |
| 2        |                    |         |     |
| 3        |                    | 💽 Rigio |     |
|          |                    | 0       | ]   |
| 9        |                    |         |     |
| 6        |                    |         |     |
| <b>B</b> |                    |         |     |
|          |                    |         | Add |
|          |                    |         |     |

- − Ниже щелкните на кнопку <sup>Сатр</sup>, выберите CLAMP\_01 и нажмите ОК.
  - Оставьте строку Name без изменений.
  - Введите **\*Start time** (время запуска): 0.0.
  - Введите **\*End time** (время завершения): 3600.0.
- Щелкните Add.

| Clamping Condition |               |
|--------------------|---------------|
| 🗟 *Clamp           |               |
| Name:              | CLAMP_COND_01 |
| *Start Time:       | 0.000         |
| *End Time:         | 3600.000      |
|                    | Add           |
|                    |               |

– Перейдите на шаг 7 🧖.

# Loads and Deformations (Нагрузки и деформации)

- В данной задаче не учитываются условия нагружения.
- Перейдите на шаг 8

#### Solution Parameter (Параметры решения)

- По умолчанию в разделе Analysis выбраны для решения тепловая с металлургической (Thermo-Metallurgical) и механическая (Mechanical) задачи. Оставьте включенными обе опции.
- В строке \*Initial Temperature автоматически установлено значение 20. Щелкните на двойную стрелку для обзора других опций.
- Поставьте галочку напротив Non-Linear Geometry и User-defined Solution Parameters (выберите Clamping) (параметры решения, задаваемые пользователем).

| Solut | tion Parameter                                                             | 😮 ×                         |
|-------|----------------------------------------------------------------------------|-----------------------------|
| 1     | *Analysis                                                                  | ] Mechanical                |
| 2     | Process<br>Start Time: 0.000                                               |                             |
| 3     | *End Time: 3600.000                                                        |                             |
| 4     | *Initial Temperature: 20.000                                               |                             |
| 6     | Advanced                                                                   | \$                          |
| 6     | <ul> <li>Post Processing Files</li> <li>Minimum</li> <li>Normal</li> </ul> | Detailed                    |
|       | Disk space                                                                 | Normal                      |
|       | Von-Linear Geometry                                                        |                             |
|       | Viser-defined Solution Parameter                                           | s                           |
|       | Olamping ○ U                                                               | Inclamping                  |
|       | *Thermo-Metallurgical: D:\02_                                              | ex\01_welding_wadv_ther.par |
|       | *Mechanical: D:\02_                                                        | ex\01_welding_wadv_mech.par |
|       |                                                                            | Generate Input Data         |

- Щелкните Generate Input Data для экспорта всех файлов проекта в директорию проекта.

После нажатия кнопки Generate Input Data будет создан файл \*.vdb. Этот файл содержит всю информацию, относящуюся к проекту и должен использоваться для любых изменений относительно проекта.

Он также используется как файл-источник для Computation Manager (Менеджер вычислений) для проведения расчета проекта.

#### Job Submission (Запуск расчета)

- Перейдите в главное меню и выберите Welding > Computation Manager.
- Выберите файл проекта. Им должен быть TUBE.vdb.
- Отметьте все пункты в столбцах Heat Transfer и Mechanical и нажмите Compute (рассчитать).

**Примечание**: В зависимости от возможностей системы расчет может занять некоторое время.

Ячейки становятся зелеными, когда расчет процесса выполнен. Голубой цвет ячеек означает начало расчета. При появлении каких-либо ошибок используется оранжевый

– При необходимости завершить процесс расчета нажмите Kill Process.

| D:\user\Kristen\V | /isualWeld\Weld_Planner_ | _ex\02_ex\Results |            |              |      |           |   |
|-------------------|--------------------------|-------------------|------------|--------------|------|-----------|---|
| Step Name         | Active Weld              | Initial Time      | Final Time | Heat Transfe | er 🛛 | Mechanica | ~ |
| TUBE              | J01_PATH (0.0)           | 0.000             | 3600.000   |              |      |           |   |
|                   |                          |                   |            |              |      |           | ~ |

#### Анализ результатов

Для просмотра результатов используется приложение Visual Viewer. Перейти в это приложение можно через пункт меню Applications/Viewer.

– На главной панели выберите Applications/Viewer. Панель Results станет доступной для использования.

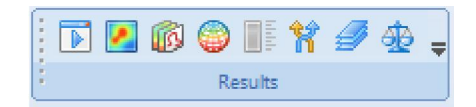

Для анализа результатов используются файлы: имя проекта\_V\_POST1000 (можно будет просмотреть результаты расчета тепловой и металлургической задач) и имя проекта\_V\_POST2000 (результаты расчета механической задачи).

– Откройте файл TUBE\_V\_POST2000.fdb с помощью пункта File/Open. Нажмите на кнопку Contour (иконка ☑) на панели Results и выберите в возникшем окне параметр для изучения. Например, SHELL\_SURF\_STRESSES\_NOD. Выберите шаг

расчета в окне Animation control. (Чтобы его вызвать нажмите на иконку **h** на панели **Results**).

| Contour                           |                | ■ ? ×          |
|-----------------------------------|----------------|----------------|
| Contour Ranking Vect              | or/Tensor      |                |
| Display Types                     |                |                |
| <ul> <li>Node (Banded)</li> </ul> | 🔘 Node (Sme    | eared)         |
| C Element                         | 🔲 Nodes Of I   | Element (Beta) |
| Contour                           |                |                |
| 🗹 Contour On/Off                  | 🗹 Auto Displ   | ay             |
| 🔲 Global Min/Max                  | 🔽 Display Mi   | n/Max ID       |
| Components Entities               | Advanced   Tra | ansformation   |
| Component Types                   | Layers         | Integration    |
| NODES                             | ~              | ~              |
| SHELL_SURF_GRAIN_SI               | ZE_NOD_INF     |                |
| SHELL_SURF_GRAIN_SI               | ZE_NOD_SUP     |                |
| SHELL SURF STRESSES               | NOD INF XX     |                |
| SHELL_SURF_STRESSES               | NOD_INF ZZ     |                |
| SHELL_SURF_STRESSES               | NOD INF XY     |                |
| SHELL_SURF_STRESSES               |                | Misse          |
| SHELL_SURF_STRESSES               | S_NOD_INF_Vor  | sca            |
| SHELL_SURF_STRESSES               | NOD_INF_Firs   | t Princ.       |
| SHELL_SURE_STRESSES               | NOD INF Thir   | rd Princ       |
| Import Export                     | ×              | Apply          |
|                                   |                | Close          |

Величина смещения узлов, происходящей во время и после сварки, как правило, бывает достаточно мала. Для лучшей наглядности можно воспользоваться функцией увеличения масштаба смещения. В окне Animation control в разделе Amplify

(увеличение) введите значение в поле All, либо в одно из X, Y или Z. В итоге масштаб смещения будет увеличен в зависимости от введенного числа, что отразится на экране.

| imation Control  |                   |
|------------------|-------------------|
| Animation        |                   |
|                  |                   |
|                  |                   |
| Slow 🕞           |                   |
| States           |                   |
| 0                | 0€                |
|                  |                   |
| 1:0.000000       | States to Animate |
| 3: 3.000000      |                   |
| 4:3600.000000    |                   |
|                  | State             |
|                  | Go to : 4         |
|                  |                   |
|                  |                   |
|                  | Count: 4          |
|                  |                   |
| Amplify          |                   |
| All: 40.0 X: 40. | 0 Y: 40.0 Z: 40.0 |
| Static States    |                   |
| 🔲 Initial Mesh   | F Part Colo       |
| Simultaneous     | Display           |
|                  |                   |
| Multi Stat       | es                |
|                  | Reset Close       |
|                  |                   |

#### H.T. ADVISOR

SHELL\_SURF\_STRESSES\_NOD\_INF YZ(L1) min=-103.362 at NODE 1158 max=106.214 at NODE 28

| 106.214<br>92.242<br>78.271<br>64.299<br>50.327<br>36.356<br>22.384<br>8.412<br>-5.560<br>-19.531<br>-33.503<br>-47.475<br>-61.446<br>-75.418<br>-89.390<br>-103.362 |  |
|----------------------------------------------------------------------------------------------------|--|
|                                                                                                    |  |

#### Использование опции Amplify

# ЗАДАЧА З. ВЫПОЛНЕНИЕ СВАРКИ СТЫКОВОГО СОЕДИНЕНИЯ

#### Запуск нового проекта

- Откройте Visual-Weld.
- В главном меню выберите File/Open.
- Выберите LASER\_16MNCR5DATA1.ASC из папки Tutorials/VisualWeld/Laser\_Welding и нажмите Open.

#### Welding Advisor (Мастер установки данных)

- В главном меню выберите Welding/Welding Advisor.
- В результате Welding Advisor активируется и станет доступна панель Project Description (Описании проекта) для ввода данных.

#### **Project Description**

- Введите данные:
  - **\*Name:** LASER\_16mncs5.
  - **\*Working directory:** выберите папку для хранения файлов. Рекомендуется создавать отдельную папку для каждого нового проекта. В названиях папок не должно быть пробелов и кириллицы.
  - General description: Example on laser welding of a butt joint (Пример выполнения лазерной сварки стыкового соединения.).
  - Material description: 16MnCr5.

| Proje | ect Descrip                             | otion                |                                                      | ?) ×   |
|-------|-----------------------------------------|----------------------|------------------------------------------------------|--------|
| ก     | *Name:<br>Title:<br>*Working Directory: |                      | LASER_16MNCR5                                        |        |
| -     |                                         |                      | Laser Welding of a Power Train Sp                    | ecimen |
| 2     |                                         |                      | D:\LASER_16MNCR5\Results                             |        |
| 3     | Descripti                               | on                   |                                                      |        |
| 3     | General:                                | Example of speciment | Example on laser welding of a butt joint<br>specimen |        |
| 5     | Material:                               | 16MnCr5              |                                                      | < >    |

После заполнения обязательных полей "\*" становится доступным второй шаг (выделенный оранжевым). Разделы, открытые для заполнения выделяются голубым, а уже завершенные этапы зеленым.

Щелкните на кнопку второго этапа или используйте стрелку (Next Arrow) для перехода на следующий шаг.

# Global parameter (Установка глобальных параметров)

Welding Advisor автоматически выбирает и устанавливает нужный тип элементов в поле Computation, основываясь на загруженной сетке. В данном примере будет использоваться для расчета опция "Solid" (твердотельные элементы).

| Globa              | l Parameter   | 😮 ×                |
|--------------------|---------------|--------------------|
|                    | *Computation  | C 2D Cross Section |
| 2                  | O Shell-Solid | 2D In-Plane        |
| <b>3</b>           | C Shells      | C 2D Rotational    |
| Перейдите на 3 эта | П.            |                    |

#### Component Properties (Свойства компонент)

- Щелкните на значок 🔲 на кнопке 🗟 "Component 🔲 для вызова списка компонент.
- Выделите **СОМРОНЕНТ\_01** и нажмите **ОК**.
- В строке \*Material выберите в выпадающем списке материал 16MnCr5 и щелкните Add.
- Выберите Joints with Filler для определения наплавочного материала.
- Щелкните на значок 🗐 на кнопке 🕞 \*Joint 🗐 для вызова списка соединений. Выберите J01 WIRE и нажмите ОК.
- В строке \*Material выберите в выпадающем списке материал 16MnCr5.
- Щелкните Add, чтобы сохранить установки.

| Component Prope         | rties                     | (S) × (          | Com | oonent Prope | rties             |                          | <b>?</b> > |
|-------------------------|---------------------------|------------------|-----|--------------|-------------------|--------------------------|------------|
| Material<br>*Database:  | C:\Program Files\ESI Grou | p\Visual-Enviror | 1   | Material     | C:\Program Files\ | \ESI Group\Visual-Enviro | r 🕞        |
| 2 *Class:               | All                       | ~                | 2   | *Class:      | All               |                          | ~          |
| Ocomponent:<br>C Assian | s 🔿 Joints with           | Filler           | 3   |              | s 💽 Ja            | oints with Filler        |            |
| 4 Comport               | nent 📃                    |                  | 4   | 🎝 *Joint     |                   |                          |            |
| *Material:              | 16MnCr5                   | ~                | 5   | *Material:   | 16MnCr5           |                          | *          |
|                         |                           | Add              | 6   |              |                   | Ad                       | d          |
| Component/Jo            | pint 🔥 Material           | Thickness        |     | Component/Jo | oint 🔥 Mater      | rial Thickness           |            |
|                         | _01 16MnCr5               | NA               | 8   | J01_WIRE     | 16Mn              | ICr5 NA                  |            |
|                         |                           |                  |     |              |                   |                          |            |
|                         |                           | Enlarge          |     |              |                   | Enl                      | arge       |
| – Перех                 | олите на спелую           | ший шаг          |     |              |                   |                          |            |

#### Welding Process (Процесс сварки)

- Выберите Laser в строке \*Process type.
- Установите в строке Energy / unit Length of Weld единицы измерения J/mm и в строке Velocity (скорость): mm/s.
- Нажмите на значок 🔲 на кнопке 🗟 "Weld Line 🔲 . Выделите строчку **J01 РАТН** и щелкните **ОК**.
- В результате все объекты, такие как Filler Material, Welding Group и т.д., относящиеся к данному сварному шву, будут автоматически определены.

| Weld | ing Process                    | 3        |
|------|--------------------------------|----------|
| 1    | *Process Type: Laser           | × •      |
| 2    | 🔽 Automatic Energy Calibration | n        |
| 3    | Energy/unit Length of Weld:    | J/mm     |
| 4    | Velocity:                      | mm/sec   |
|      | Weld Line Weld Pool Energ      | у        |
|      | 😽 "Weld Line 📃 🗉               | J01_PATH |
| 0    | 🔓 Filler Material 🛛 🔳          | J01_WIRE |
| 7    | 🔓 "Welding Group 🔲             | J01_LOAD |
| 8    | Reference Line                 | J01_REF  |
|      | 🔓 *Start Node 📃                | J01_SNO  |
|      | 🔓 *End Node 📃                  | J01_ENO  |
|      | 😓 *Start Element 🛛 📃           | J01_SEL  |

- Нажмите кнопку Next >> или выберите вкладку Weld Pool.
- В строке Heat Source (Тепловой источник) автоматически будет выбран Beam (луч).
- Введите следующие значения:
  - **\*Velocity** (скорость): 10.000.
  - **\*Start Time** (время запуска):0.000.
  - End time (время окончания): 2.000 (автоматически рассчитывается исходя из длины сварочного шва).
- Введите значения в поле \*Estimated:
  - Length (длина): 3.000 (мм).
  - Width (ширина): 2.000 (мм).
  - **Penetration** (проникновение): 2.000 (мм).
- Нажмите Next>> или выберите панель Energy.
- Введите \*Energy/Unit length (Энергия/единица длины): 28.000.
- **\*Efficiency** (эффективность): 1.000.

– Поставьте галочку напротив опции Start/End Energy Ramp.

|                     |        | Weld Line Weld Pool En                                            | ergy   |
|---------------------|--------|-------------------------------------------------------------------|--------|
|                     |        | *Energy/Unit length:                                              | 28.000 |
| Weld Line Weld Pool | Energy | *Efficiency:                                                      | 1.000  |
| Heat Source:        | Beam 💌 |                                                                   |        |
| *Velocity:          | 10.000 | ✓ Start/End Energy Ran                                            | קו     |
| *Start Time:        | 0.000  | User Defined Function                                             | 1      |
| End Time:           | 3.000  | <ul> <li>*Beginning of Weld —</li> <li>Length of Ramp:</li> </ul> | 3.000  |
| *Estimated          |        | Energy Eactor:                                                    | 1.500  |
| Top Dia.:           | 3.000  | - *Termination of Wold -                                          |        |
| Bottom Dia.:        | 2.000  | Length of Ramp:                                                   | 3.000  |
| Penetration:        | 2.000  | Energy Factor:                                                    | 0.750  |

– Щелкните на кнопку Add.

| Joint 🔥 🔼 | Source | Start Time | End Time | Velocity | EPUL    | Efficiency |
|-----------|--------|------------|----------|----------|---------|------------|
| J01_PATH  | 1      | 0.000      | 3.000    | 10.000   | 140.000 | 1.000      |

– Перейдите на 5 шаг

#### Cooling Condition (Условия охлаждения)

- Щелкните на значок 🔲 на кнопке 🗟 \*Collector 📃 , выберите SOLID\_AIR\_HEAT\_EXCHANGE и нажмите OK.
- Выберите в строке \*Medium (среда) опцию Free Air Cooling (охлаждение на воздухе) и введите в строке Ambient Temp (температура окружающей среды) значение 20.
- Щелкните на кнопку Add для изменения условий теплообмена.

| Cooli                | ng Condition    |                  | 😮 ×           |
|----------------------|-----------------|------------------|---------------|
| 1                    | Definition      |                  |               |
| 2                    | *Medium:        | Free Air Cooling | ~             |
| 3                    | *Ambient Temp.: | 20.000           |               |
| 4                    |                 |                  |               |
| 6                    |                 |                  | Add           |
| 6                    | Collector 🔥     | Temperature      | Function      |
| <b>7</b><br><b>8</b> | P_SOLID_AIR_H   | 20.000           | P_SOLID_AIR_H |
|                      |                 |                  | Enlarge       |
|                      | 6               |                  |               |

– Перейдите на 6 этап 🛄.

#### Clamping Conditions (Условия закрепления)

- Выберите опцию **Rigid** (жесткое закрепление) в поле **Туре** (тип закрепления).
- Поставьте галочку напротив Z в разделе Rigid in direction (закреплении в направлении) и щелкните Add.

| amping Condition            | 3                                                |  |
|-----------------------------|--------------------------------------------------|--|
| Clamp Definition            |                                                  |  |
| Type<br>Elastic<br>Symmetry | <ul> <li>⊙ Rigid</li> <li>◯ Unclamped</li> </ul> |  |
| Rigid in Direction:         | Z AII                                            |  |
| =                           | Add                                              |  |

- Щелкните еще раз на значок списка на кнопке 🗟 Collector 🔲 и выберите CLAMP\_02.
- Выберите опцию **Rigid** для типа закрепления.
- Поставьте галочку только напротив **Y** и **Z** в разделе **Rigid in Direction** и щелкните кнопку **Add**.
- Повторите эти операции для следующих закреплений:
  - CLAMP\_03: выберите Symmetry и нажмите Add.
  - CLAMP\_04: выберите Rigid и поставьте в поле Rigid in Direction галочку напротив Z. Нажмите Add.

| Name     | Group    | Туре     |
|----------|----------|----------|
| 1=>Clamp | CLAMP_01 | Rigid    |
| 2=>Clamp | CLAMP_02 | Rigid    |
| 3=>Clamp | CLAMP_03 | Symmetry |
| 4=>Clamp | CLAMP_04 | Rigid    |

- После определения параметров для всех закреплений, щелкните на значок на кнопке
   \*Clamp
   , выделив все 4 строчки в списке, и нажмите ОК.
  - Оставьте строку Name без изменений.
  - Введите \*Start time (время запуска): 0.0.
  - Введите **\*End time** (время завершения): 600.0.
- Щелкните Add для сохранения заданных условий закрепления.

|                               | <ul> <li>Clamping Condition -</li> </ul> |                                    |
|-------------------------------|------------------------------------------|------------------------------------|
|                               | 🔓 *Clamp                                 |                                    |
|                               | Name:                                    | CLAMP_COND_01                      |
|                               | *Start Time:                             | 0.000                              |
|                               | *End Time:                               | 600.000                            |
|                               |                                          | Add                                |
| Щелкните снова на и СLAMP_03. | а кнопку 🗟 *Сla                          | атр 🔲, выберите CLAMP_01, CLAMP_02 |
| • Оставьте строк              | у Name без изм                           | енений.                            |
| • Введите в стро              | ку <b>*End time</b> : 6                  | 01.0.                              |
|                               |                                          |                                    |

- - Оставьте строку Name без изменений.
  - Введите в строку **\*End time**: 3600.0.
- Щелкните по кнопке Add для сохранения параметров условий закрепления.

| Name       | Clamps         | Start Time | End Time |
|------------|----------------|------------|----------|
| CLAMP_COND | Clamp(1)_CLAMP | 0.000      | 600.000  |
| CLAMP_COND | Clamp(1)_CLAMP | 600.000    | 601.000  |
| CLAMP_COND | Clamp(1)_CLAMP | 601.000    | 3600.000 |

– Перейдите на шаг 7

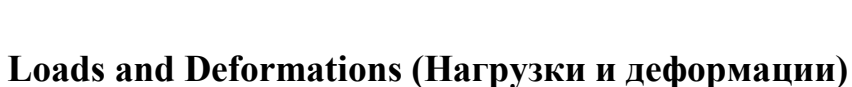

- - В данной задаче не учитываются условия нагружения.
  - Перейдите на шаг 8

#### Solution Parameter (Параметры решения)

- По умолчанию в paзделе **Analysis** (Анализ) выбран расчет и тепловой с металлургической (Thermo-Metallurgical) и механической (Mechanical) задач. В данном примере будут решаться обе задачи.
- Введите в строку \*Initial Temperature: 20.
- Щелкните на двойную стрелку Для обзора других опций. Для данного примера не изменяйте заданные по умолчанию установки.

| Solut         | ion Parameter 🔹 😮 🗙                                         |
|---------------|-------------------------------------------------------------|
| 1             | *Analysis           Thermo-Metallurgical         Mechanical |
| <b>2</b><br>3 | Process<br>Start Time: 0.000<br>*End Time: 3600.000         |
| 4             | *Initial Temperature: 20.000                                |
| 6             | Advanced ₹                                                  |
| 6             | Generate Input Data                                         |

 Щелкните Generate Input Data для экспорта всех файлов проекта в директорию проекта.

Это может занять некоторое время, проверяйте появляющиеся сообщения в окне.

| e     | Project conversion into input decks is successful.<br>.prj file(s) is/are successfully written.                                                                                              | ~                                                       |
|-------|----------------------------------------------------------------------------------------------------|---------------------------------------------------------|
| Conso | File <u>D\user\Kristen\VisualWeld\Weld</u> Planner ex\00 ex\Results\TJOINT CHK.LOG loaded, p<br>File <u>D\user\Kristen\VisualWeld\Weld</u> Planner ex\00 ex\Results\TJOINT-1 CHK.LOG loaded, | orj files error can be che<br>prj files error can be ch |
| -     | File <u>D:\user\Kristen\VisualWeld\Weld</u> Planner ex\UU ex\Results\TJUINT-2_CHK.LUG loaded,                                                                                                | prj files error can be cr 💌 🛛                           |

После нажатия кнопки Generate Input Data будет создан файл \*.vdb. Этот файл содержит всю информацию, относящуюся к проекту и должен использоваться для любых изменений относительно проекта.

Он также используется как файл-источник для Solver Manager (Менеджер решателя), чтобы провести расчет проекта.

#### Job Submission (Запуск расчета)

- Перейдите в главное меню и выберите Welding > Computation Manager.
- Выберите файл проекта. Это должен быть файл LASER\_16MNCR5.vdb.
- Отметьте все пункты в столбцах Heat Transfer и Mechanical и нажмите Compute (рассчитать).

**Примечание**: В зависимости от возможностей системы расчет может занять некоторое время.

Ячейки становятся зелеными, когда расчет процесса выполнен. Голубой цвет ячеек означает начало расчета. При появлении каких-либо ошибок ячейки становятся

– При необходимости завершить процесс расчета нажмите Kill Process.

| D:\user\Kristen\Visu | aWeld\Weld_Planner_ | _ex\05_ex    |            |               |              |       |
|----------------------|---------------------|--------------|------------|---------------|--------------|-------|
| Step Name            | Active Weld         | Initial Time | Final Time | Heat Transfer | Mechanical   | ^     |
| LASER_16MNCR5        | J01_PATH (0.0)      | 0.000        | 600.000    |               |              |       |
| LASER_16MNCR         |                     | 600.000      | 601.000    | V             | <br><b>V</b> |       |
| LASER_16MNCR         |                     | 601.000      | 3600.000   |               | <br><b>V</b> | <br>_ |
|                      |                     |              |            |               |              |       |
|                      |                     |              |            |               |              |       |
|                      |                     |              |            |               |              |       |
|                      |                     |              |            |               |              | ~     |

#### Анализ результатов

Для просмотра результатов используется приложение Visual Viewer.

- На главной панели выберите Applications/Viewer.
- Панель **Results** становится доступной для использования.

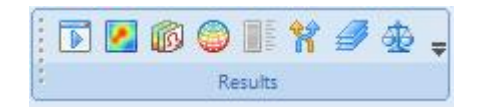

Для анализа результатов используются файлы: имя проекта\_V\_POST1000 (можно будет просмотреть результаты расчета термо-металлургической задачи) и имя проекта\_V\_POST2000 (результаты расчета механической задачи).

- Откройте файл LASER\_16MNCR5\_2\_V\_POST1000 с помощью пункта File/Open.
- Нажмите на кнопку Contours (поля распределения параметров) Results. Появится окно Contour. Отметьте опцию Node (Banded) в разделе Display Types и Contour On/Off в разделе Contour.

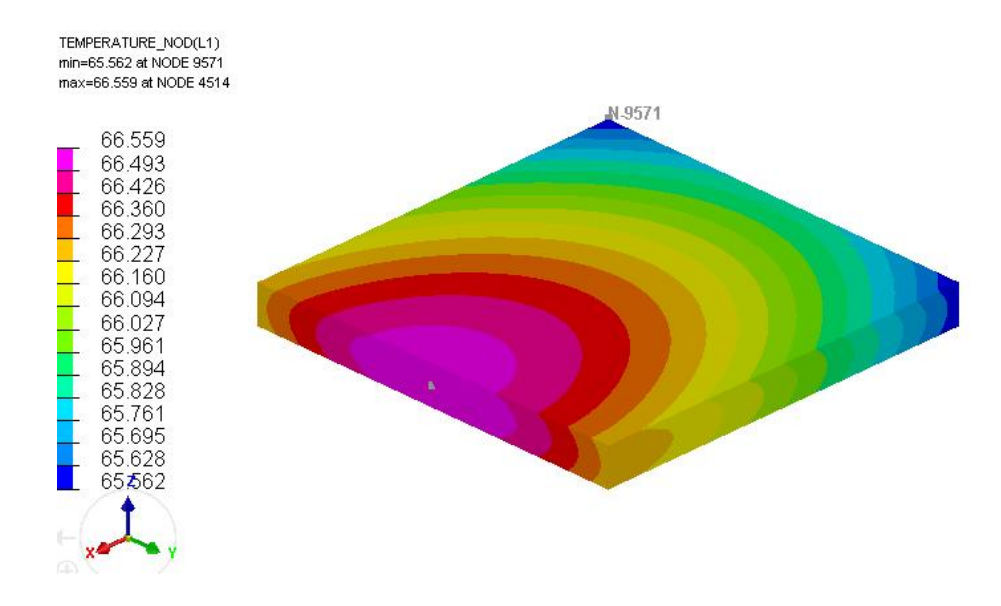

- Выберите Nodes в списке Component Types и щелкните на строчку TEMPERATURE\_NOD.
- Выберите интересующий шаг расчета. Для этого нажмите на иконку *на панели* Results. В появившемся окне Animation control выберите в столбце последний шаг расчета. Закройте окно.
- В результате появится поле в виде заливки объекта. Пределы легенды поля можно

изменить, для этого щелкните на кнопку 🗾 в нижней части окна Contour или

**на** панели **Results**. Появится окно **Spectrum Control**. Ведите значения верхнего и нижнего предела соответственно в строки **Max** и **Min**. Нажмите **Reset**.

Поскольку учитывалось условие симметрии, в рабочем окне отображается только половина модели. При необходимости можно отобразить деталь полностью.

• На панели Selection выберите привязку к узлам.

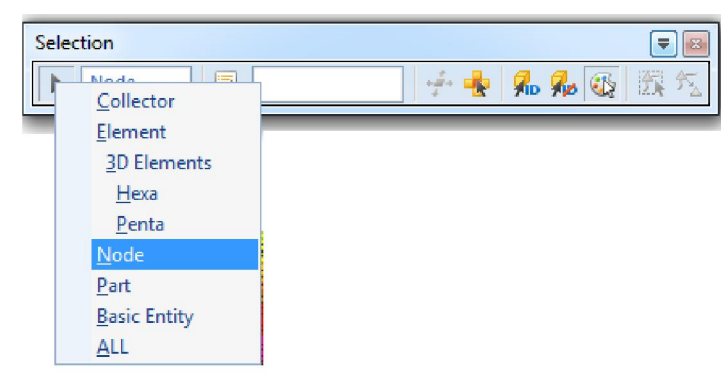

• Выберите Results/model symmetry. Появится окно Model symmetry. Отметьте User Defined Plane и в новом окне выберите 2/3Points. Щелкните по 3 узлам на модели, где должна проходить плоскость симметрии и нажмите OK.

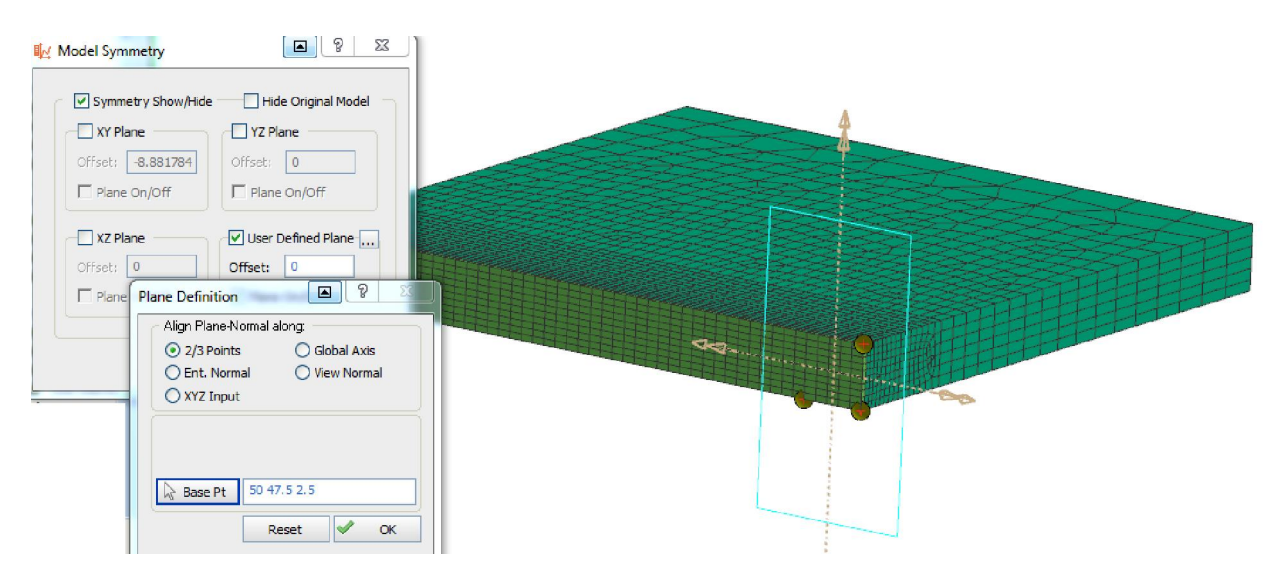

Автоматически будет построена плоскость симметрии и вторая половина модели. Положение плоскости можно регулировать, вводя соответствующие значения в строку **Offset** (смещение).

Отображение плоскости симметрии можно отключить. Щелкните Plane On/Off.

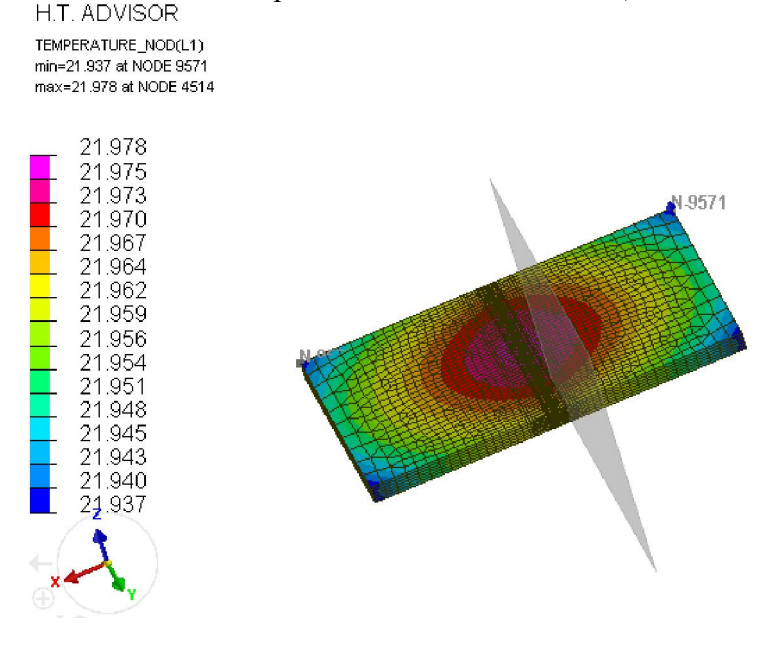

# ЗАДАЧА 4. ВЫПОЛНЕНИЕ МНОГОПРОХОДНОЙ СВАРКИ ТРУБЫ

## Запуск нового проекта

- Откройте Visual-Weld.
- В главном меню выберите File/Open.
- Выберите **3PASS\_PIPE\_DATA30.ASC** в папке **Tutorials/VisualWeld/3PASS\_PIPE** и нажмите **Open**.

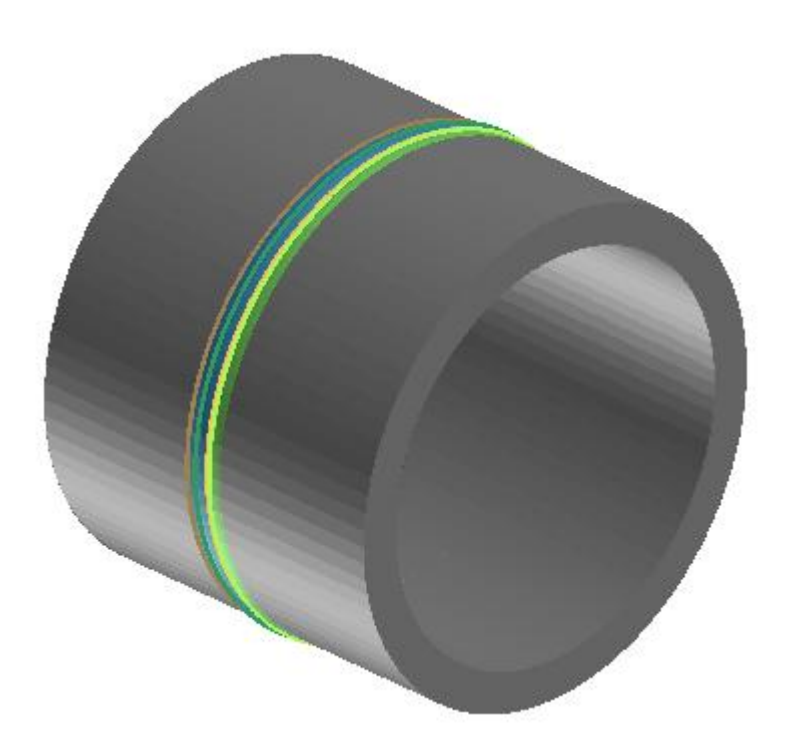

## Welding Advisor (Мастер установки данных)

- В главном меню выберите Welding/Welding Advisor.
- В результате Welding Advisor активируется и станет доступна панель Project Description (Описании проекта) для ввода данных.

## **Project Description**

- Введите данные:
  - \*Name: 3PASS PIPE.
  - **Title:** Multi Pass Welding of a Pipe.
  - \*Working directory: выберите нужную папку (При необходимости создайте новую папку).
  - General description: Demonstration Example for Multi-Pass Welding of a Pipe (Показательный пример выполнения многопроходной сварки трубы).
  - Material description: S355J2G3. •

| ct Descript | tion     |                                                   | 1 |
|-------------|----------|---------------------------------------------------|---|
| *Name:      |          | 3PASS_PIPE                                        |   |
| Title:      |          | Multi Pass Welding of a Pipe                      |   |
| *Working Di | rectory: | D:\visualweld\3PassWeld                           |   |
| Descriptio  | n        |                                                   |   |
| General:    | Demons   | stration Example for Multi-Pass Welding of a Pipe |   |
| Matarial    | S35532   | G3                                                | * |
| Material:   |          |                                                   | * |

Заполнить обязательно необходимо только поля с пометкой "\*". Остальные поля заполняются по желанию. Для удобства рекомендуется заносить краткие сведения о задаче в раздел Description.

После заполнения обязательных полей становится доступным второй шаг (выделенный оранжевым). Разделы, открытые для заполнения выделяются голубым, а уже завершенные этапы зеленым.

2) или используйте стрелку 📄 (Next – Щелкните на кнопку второго этапа Arrow) для перехода на следующий шаг.

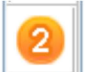

# Global parameter (Установка глобальных параметров)

Welding Advisor автоматически выбирает и устанавливает нужный тип элементов в поле Computation, основываясь на загруженной модели. В данном примере будет использоваться для расчета элементы "Solid" (твердотельные элементы).

| ~*Computation                   |                  |
|---------------------------------|------------------|
| Solid                           | 2D Cross Section |
| <ul> <li>Shell-Solid</li> </ul> | 2D In-Plane      |
| 3 Shells                        | 2D Rotational    |
| 4                               |                  |

## **Component Properties (Свойства компонент)**

- В строке Material выберите папку vweld\_matdb.mat.
- Щелкните на значок 🔲 на кнопке 🗟 "Component 🔲 для вызова списка компонент.
- Выберите PIPE1\_COMPO и PIPE2\_COMPO и нажмите OK.
- В строке Material выберите материал S355J2G3 из выпадающего списка и щелкните Add.
- Отметьте Joints with Filler для определения свойств наплавочного материала.
- Щелкните на значок списка на кнопке ↓ Joint □. Выберите J01\_WIRE, J02 WIRE и J03 WIRE, нажмите OK.
- В строке Material выберите в выпадающем списке материал S355J2G3.
- Щелкните Add, чтобы сохранить установки.

| Com | ponent Properties 🔹 👔                                            | × Com | ponent Propert                    | ies                        | 😮 ×            |
|-----|------------------------------------------------------------------|-------|-----------------------------------|----------------------------|----------------|
| 1   | Material *Database: \Three-Weld_Pipe\vweld_matdb.mat *Class: All |       | Material<br>*Database:<br>*Class: | \Three-Weld_Pipe\vv        | weld_matdb.mat |
| 3   | Components     Joints with Filler  Assign      K *Component      |       | Components Assign                 | <ul> <li>Joint:</li> </ul> | s with Filler  |
| 6   | *Material: X80TA1050                                             | 6     | *Material:                        | X80TA1050                  | ~              |
| 6   | Add                                                              |       |                                   |                            | Add            |
|     | Component/Joint 📐 Material 🛛 Thickness                           |       | Component/Join                    | t 📐 Material               | Thickness      |
| 8   | PIPE1_COMPO X80TA1050 NA                                         |       | J01_WIRE                          | ×80TA1050                  | NA             |
|     | PIPE2_COMPO X80TA1050 NA                                         |       | J02_WIRE                          | ×80TA1050                  | NA             |
|     |                                                                  |       | J03_WIRE                          | ×80TA1050                  | NA             |
|     | Enlarge                                                          |       |                                   |                            | Enlarge        |
|     | <ul> <li>Переходите на следующий шаг</li> </ul>                  | 4     |                                   |                            |                |

## Welding Process (Процесс сварки)

- Выберите General Arc в строке \*Process type.
- Установите в строке Energy / unit Length of Weld единицы измерения J/mm и в строке Velocity (скорость): mm/s.
- Нажмите на значок ☐ на кнопке <sup>™</sup> weld Line ☐. Выделите строчку J01\_PATH и шелкните OK.
- В результате все объекты (Filler Material, Welding Group и др.), соответствующие данному сварному шву, будут автоматически определены.

| Weld | ling Process                     | 8 |  |  |  |  |  |
|------|----------------------------------|---|--|--|--|--|--|
| 1    | *Process Type: General ARC       | * |  |  |  |  |  |
| 2    | V Automatic Energy Calibration   |   |  |  |  |  |  |
| 3    | Energy/unit Length of Weld: ]/mm |   |  |  |  |  |  |
| 4    | Velocity: mm/sec                 | ~ |  |  |  |  |  |
|      | Weld Line Weld Pool Energy       |   |  |  |  |  |  |
|      | 😽 "Weld Line 🔲 J01_PATH          |   |  |  |  |  |  |
| 6    | ↓ Filler Material                |   |  |  |  |  |  |
| 0    | 😓 *Welding Group 📃 J01_LOAD      |   |  |  |  |  |  |
| 8    | Reference Line                   |   |  |  |  |  |  |
|      | Start Node                       |   |  |  |  |  |  |
|      | 😽 *End Node 📃 J01_ENO            |   |  |  |  |  |  |
|      | 😽 *Start Element 📃 J01_SEL       |   |  |  |  |  |  |

- Нажмите кнопку Next >> или выберите вкладку Weld Pool.
- Введите следующие значения:
  - **\*Velocity** (скорость): 16.667.
  - \*Start Time (время запуска):0.000.
  - End time (время окончания): (автоматически рассчитывается исходя из длины сварочного шва).
- Введите значения в поле **\*Estimated**:
  - Length (длина): 12.500 (мм).
  - Width (ширина):10.000 (мм).
  - **Penetration** (проникновение): 6.000 (мм).
- Нажмите Next>> или выберите панель Energy.
- Введите \*Energy/Unit length (Энергия/единица длины): 600.000.
- **\*Efficiency** (эффективность): 0.85.
- Power Ratio (коэффициент мощности): 1.200.
- Length Ratio (коэффициент длины): 0.500.

Поставьте галочку напротив Start/End Energy Ramp.

#### Щелкните Add.

| Weld Line - Weld Pool | Foeray | Weld Line Weld Pool Ene | rgy     |
|-----------------------|--------|-------------------------|---------|
| Weld Line Wold 1 ool  | Energy | *Energy/Unit length:    | 600.000 |
| Heat Source:          | ARC 💙  | *Efficiency:            | 1.000   |
| *Velocity:            | 16.667 | Power Ratio:            | 1.200   |
| *Start Time:          | 0.000  | Length Ratio:           | 0.500   |
| End Time:             | 21.826 | Start/End Energy Ram    | P       |
| *Estimated            |        | Length of Ramp:         | 12.500  |
| Length:               | 12.500 | Energy Factor:          | 1.500   |
| Width                 | 10.000 | *Termination of Weld –  |         |
| mach                  |        | Length of Ramp:         | 12.500  |
| Penetration:          | 6.000  | Energy Factor:          | 0.750   |

- Нажмите на значок 🗉 на кнопке 🔽 че 🛄 . Выделите строчку **J02 РАТН** и щелкните **ОК**.
- Нажмите кнопку Next >> или перейдите на вкладку Weld Pool.
- Выберите в строке Heat Source (Тепловой источник) из выпадающего меню ARC.
- Введите следующие значения:
  - **\*Velocity** (скорость): 16.667.
  - \*Start Time (время запуска):25.000.
  - End time (время окончания): 47.620 (автоматически рассчитывается исходя из длины сварочного шва).
- Ввелите значения в поле \*Estimated:
  - Length (длина): 12.500 (мм).
  - Width (ширина): 10.000 (мм).
  - Penetration (проникновение): 6.000 (мм).
- Hажмите Next>> или выберите панель Energy.
- Введите\*Energy/Unit length (Энергия/единица длины): 600.000.
- \*Efficiency (эффективность): 1.000. •
- Power Ratio (коэффициент мощности): 1.200. •
- Length Ratio (коэффициент длины): 0.500. •

Поставьте галочку напротив опции Start/End Energy Ramp и нажмите Add.

| Weld Line Weld Pool | Energy | Weld Line Weld Pool Ener                                          | rgy              |
|---------------------|--------|-------------------------------------------------------------------|------------------|
| Heat Source:        | ARC 🗸  | *Energy/Unit length:<br>*Efficiency:                              | 600.000<br>1.000 |
| *Velocity:          | 16.667 | Power Ratio:                                                      | 1.200            |
| *Start Time:        | 25.000 | Length Ratio:                                                     | 0.500            |
| End Time:           | 47.620 | Start/End Energy Ram                                              | P                |
| *Estimated          |        | Length of Ramp:                                                   | 12.500           |
| Length:             | 12.500 | Energy Factor:                                                    | 1.500            |
| Width:              | 10.000 | <ul> <li>*Termination of Weld</li> <li>Length of Ramp:</li> </ul> | 12.500           |
| Penetration:        | 6.000  | Energy Factor:                                                    | 0.750            |

- Нажмите на значок ☐ на кнопке <sup>™</sup> weld Line ☐ для вызова списка швов.
   Выделите строчку J03 РАТН и щелкните ОК.
- Нажмите кнопку Next >> или перейдите на вкладку Weld Pool.
- Выберите в строке Heat Source (Тепловой источник) из выпадающего меню ARC.
- Введите следующие значения:
  - **\*Velocity** (скорость): 16.667.
  - \*Start Time (время запуска): 50.000.
  - End time (время окончания): 72.826 (автоматически рассчитывается исходя из длины сварочного шва).
- Введите значения в поле **\*Estimated**:
  - Length (длина): 12.500 (мм).
  - Width (ширина): 10.000 (мм).
  - **Penetration** (проникновение): 6.000 (мм).
- Нажмите Next>> или выберите панель Energy.
- Введите \*Energy/Unit length (Энергия/единица длины): 600.000.
- **\*Efficiency** (эффективность): 1.000.
- Power Ratio (коэффициент мощности): 1.200.
- Length Ratio (коэффициент длины): 0.500.
- Поставьте галочку напротив опции Start/End Energy Ramp и нажмите Add.

| Weld Line Weld Pool B | Energy | Weld Line   Weld Pool Ene | rgy     |
|-----------------------|--------|---------------------------|---------|
| Heat Source:          | ARC 🗸  | *Energy/Unit length:      | 600.000 |
|                       |        | *Efficiency:              | 1.000   |
| *Velocity:            | 16.667 | Power Ratio:              | 1.200   |
| *Start Time:          | 50.000 | Length Ratio:             | 0.500   |
| End Time:             | 72.826 | Start/End Energy Ram      | P       |
| *Estimated            |        | Length of Ramp:           | 12.500  |
| Length:               | 12.000 | Energy Factor:            | 1.500   |
| Width                 | 10.000 | *Termination of Weld -    |         |
| WIGCH.                | 101000 | Length of Ramp:           | 12.500  |
| Penetration:          | 6.000  | Energy Factor:            | 0.750   |

| Joint    | Source | Start Time | End Time | Velocity | EPUL    | Efficiency |
|----------|--------|------------|----------|----------|---------|------------|
| J01_PATH | 1      | 0.000      | 21.826   | 16.667   | 600.000 | 1.000      |
| J02_PATH | 1      | 25.000     | 47.620   | 16.667   | 600.000 | 1.000      |
| J03_PATH | 1      | 50.000     | 72.826   | 16.667   | 600.000 | 1.000      |

– Перейдите на 5 шаг

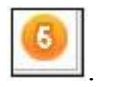

# Cooling Condition (Условия охлаждения)

- Щелкните на значок □ на кнопке <sup>Scollector</sup> □, выберите SOLID\_AIR\_HEAT\_EXCHANGE и нажмите OK.
- Выберите в строке \*Medium опцию Free Air Cooling (охлаждение на воздухе) и введите в строке Ambient Temp (температура окр. среды) значение 20.
- Щелкните на кнопку Add для изменения условий теплообмена.

| Coolir      | ng Condition                                           |                  | 😮 🗙          |
|-------------|--------------------------------------------------------|------------------|--------------|
|             | Definition<br>Collector<br>*Medium:<br>*Ambient Temp.: | Free Air Cooling | <b>~</b>     |
| <b>5</b>    | Collector 🛆                                            | Temperature      | Add          |
| -<br>7<br>8 | SOLID_AIR_HE                                           | 20.000           | SOLID_AIR_HE |
|             |                                                        |                  | Enlarge      |
|             |                                                        |                  |              |

– Перейдите на 6 этап 🦳.

#### Clamping Conditions (Условия закрепления)

- Щелкните на значок 🔲 на кнопке 🗟 \*Collector 🗐, выберите TP\_CLAMP и нажмите OK.
- Выберите опцию **Rigid** (жесткие условия закрепления) в поле **Type** (тип закрепления).
- Поставьте галочку напротив опции All в разделе Rigid in direction (закреплении в направлении) и щелкните Add.

| Clam     | ping Condition        |     |                    | 2   |
|----------|-----------------------|-----|--------------------|-----|
| 1        | Clamp Definition      |     |                    |     |
| 2        | Type<br>C Elastic     |     | iigid<br>Inclamped |     |
| 4        | Rigid in Direction: - | ✓ Z | 💌 All              |     |
| <b>5</b> |                       |     |                    | Add |

- Щелкните на значок ☐ на кнопке <sup>k</sup><sup>\*</sup>Collector ☐ и выберите BP\_CLAMP.
- Выберите опцию **Rigid** и отметьте **All**. Щелкните кнопку **Add**.
- Щелкните еще раз на значок □ на кнопке <sup>Collector</sup> □ и выберите FREE\_CLAMP.
- Выберите опцию Unclamped (свободные) и нажмите Add.

| Name                | Group      | Туре      |
|---------------------|------------|-----------|
| Clamp(1)_TP_CLAMP   | TP_CLAMP   | Rigid     |
| Clamp(2)_BP_CLAMP   | BP_CLAMP   | Rigid     |
| Clamp(3)_FREE_CLAMP | FREE_CLAMP | Unclamped |

- После определения параметров для всех закреплений, щелкните на значок на кнопке кнопке кнопке кнопке нажмите OK.
  - Введите \*Start time (время запуска): 0.0 и \*End time (время завершения): 600.0.
- Щелкните Add для сохранения заданных условий закрепления Clamping Conditions.

- Щелкните на значок ☐ на кнопке <sup>\*Clamp</sup>, выделите FREE\_CLAMP и нажмите OK.
  - Введите \*Start time (время запуска): 600.0 и \*End time (время завершения): 3600.0.
- Щелкните Add для сохранения заданных условий закрепления.

| Name          | Clamps              | Start Time | End Time |
|---------------|---------------------|------------|----------|
| CLAMP_COND_01 | Clamp(1)_TP_CLAMP;C | 0.000      | 600.000  |
| CLAMP_COND_02 | Clamp(3)_FREE_CLAMP | 600.000    | 3600.000 |

– Перейдите на шаг 7

#### Loads and Deformations (Нагрузки и деформации)

- В данной задаче не учитываются условия нагружения.
- Перейдите на шаг 8

#### Solution Parameter (Параметры решения)

 По умолчанию в разделе Analysis (Анализ) выбраны оба параметра (решение тепловой с металлургической и механической задач.). Если расчет механической задачи не нужен, можно отключить эту опцию. В данном примере будут рассчитываться обе задачи.

| Solu | tion Parameter 🔹 😮 🗙                                |
|------|-----------------------------------------------------|
| 1    | *Analysis                                           |
| 2    | Process<br>Start Time: 0.000<br>*End Time: 3600.000 |
| 4    | *Initial Temperature: 20.000                        |
| 6    | Advanced <b>¥</b>                                   |
| 6    | Generate Input Data                                 |

#### – Щелкните Generate Input Data.

Это может занять некоторое время, проверяйте появляющиеся сообщения в окне.

|    | Project conversion into input decks is successful.                                                                           |   |
|----|----------------------------------------------------------------------------------------------------|---|
|    | .pr) tile(s) is/are successfully written.                                                                                    |   |
| le | File D/user/Mister/Three-Weld Pipe/3PASS PIPE CHN.LOG loaded, .prj files error can be checked                                |   |
| ŝ  | File DAuserkristen/Titee-Weid Pipe(3PASS PIPE 1 CHLLOG Idaded, Ip) files eror can be checked                                 |   |
| ပီ | File DAuserkristen Three-Weid Pipe(3PASS PIPE 2 CHKLOG Idaded, pri files error can be checked                                |   |
|    | <ul> <li>File <u>D./user/Kristen/Trifee-weid Pipe/3PASS_PIPE-3_CHK.LOG</u> loaded, .pr) lies en of can be checked</li> </ul> | Y |

После нажатия кнопки Generate Input Data будет создан файл \*.vdb. Этот файл содержит всю информацию, относящуюся к проекту и должен использоваться для любых изменений относительно проекта.

Он также используется как файл-источник для Computation Manager (менеджер вычислений) для проведения расчета.

## Job Submission (Запуск расчета)

- Перейдите в главное меню и выберите Welding > Computation Manager.
- Выберите файл проекта. В данном примере 3PASS\_PIPE.vdb.
- Отметьте все пункты в столбцах Heat Transfer и Mechanical и нажмите Compute (Рассчитать).

**Примечание**: В зависимости от возможностей системы расчет может занять некоторое время.

После завершения расчета ячейки становятся зелеными. Голубой цвет ячеек означает начало расчета. При появлении каких-либо ошибок ячейка становится оранжевого

– При необходимости завершить процесс расчета нажмите Kill Process.

| D:\user\Kristen\Th | ree-Weld_Pipe   |              |            |               |              |   |   |
|--------------------|-----------------|--------------|------------|---------------|--------------|---|---|
| Step Name          | Active Weld     | Initial Time | Final Time | Heat Transfer | Mechanical   |   | ^ |
| 3PASS_PIPE         | J01_PATH (0.0)  | 0.000        | 25.000     |               |              |   |   |
| 3PASS_PIPE-1       | J02_PATH (25.0) | 25.000       | 50.000     | V             | <br><b>V</b> |   |   |
| 3PASS_PIPE-2       | J03_PATH (50.0) | 50.000       | 600.000    | V             | <br><b>V</b> |   |   |
| 3PASS_PIPE-3       |                 | 600.000      | 3600.000   | <b>v</b>      | <br><b>V</b> |   |   |
|                    |                 |              |            |               |              |   |   |
|                    |                 |              |            |               |              |   |   |
|                    |                 |              |            |               |              |   |   |
|                    |                 |              | 1          |               | 1            | 1 |   |

#### Анализ результатов

Для просмотра результатов используется приложение Visual Viewer.

- На главной панели выберите Applications/Viewer.
- Панель **Results** станет доступной для использования.

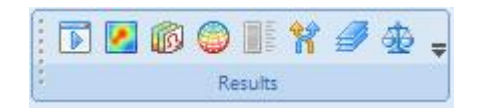

Для просмотра результатов используйте файлы: имя файла\_V\_POST1000 (результаты расчета термо-металлургической задачи) и имя файла\_V\_POST2000 (результаты расчета механической задачи).

- Откройте файл 3PASS PIPE 3 V POST2000 через File/Open.
- Нажмите на кнопку Contours (поля распределения параметров) Results. Появится окно Contour. Отметьте опцию Node (Banded) в разделе Display Турев и Contour On/Off в разделе Contour.
- Выберите Nodes (узлы) в списке Component Types (типы компонент) и ниже в поле щелкните, например, на строчку DISPLACEMENT\_NOD Y. С помощью опции Component Types можно выбрать разные параметры для отображения (температуру, фазовый состав, смещение узлов, размер зерна, деформации, напряжения и др.).
- Появится поле смещения узлов объекта по оси Ү.
- Щелкните на кнопку . Всплывет окно Animation Control. Выберите шаг расчета, на котором интересно посмотреть результаты (например, выберите последний шаг).

Также можно включить анимацию процесса, нажав на кнопку *в* разделе **Animation**.

| /Tensor                                          |  |  |  |
|--------------------------------------------------|--|--|--|
|                                                  |  |  |  |
| 🔵 Node (Smeared)                                 |  |  |  |
| Nodes Of Element (Beta)                          |  |  |  |
|                                                  |  |  |  |
| 🗹 Auto Display                                   |  |  |  |
| 🗹 Display Min/Max ID                             |  |  |  |
| Components Entities Advanced Transformation      |  |  |  |
| Tatagratian                                      |  |  |  |
| ayers integration                                |  |  |  |
| × ×                                              |  |  |  |
| LPHA_NOD                                         |  |  |  |
| CUMUL_PLAST_STRAIN_GAMMA_NOD                     |  |  |  |
| DISPLACEMENTS_NOD X                              |  |  |  |
| DISPLACEMENTS NOD Z                              |  |  |  |
|                                                  |  |  |  |
| agnitude                                         |  |  |  |
| agnitude                                         |  |  |  |
| agnitude<br>OD_1                                 |  |  |  |
| agnitude<br>OD_1<br>OD_2                         |  |  |  |
| agnitude<br>OD_1<br>OD_2<br>OD_3                 |  |  |  |
| agnitude<br>OD_1<br>OD_2<br>OD_3<br>OD_4         |  |  |  |
| agnitude<br>DD_1<br>DD_2<br>DD_3<br>DD_4<br>DD_5 |  |  |  |
|                                                  |  |  |  |

| Animation                                                                                           |                               |  |  |  |  |
|----------------------------------------------------------------------------------------------------|-------------------------------|--|--|--|--|
|                                                                                                    |                               |  |  |  |  |
| Slow 😑 🕂 👘 👘                                                                                        |                               |  |  |  |  |
| States                                                                                              |                               |  |  |  |  |
| <u>N</u>                                                                                            |                               |  |  |  |  |
| 1:0.000000<br>2:0.970055<br>3:21.826015<br>4:24.989946<br>5:25.000000<br>6:26.005352<br>7:47.620014 | States to Animate             |  |  |  |  |
| 8 : 49.989857<br>9 : 50.000000                                                                      | Go to : 13                    |  |  |  |  |
| 10 : 51.014481<br>11 : 72.826019                                                                    | Skip: 1                       |  |  |  |  |
| 13:3600.000000                                                                                      | Count: 13                     |  |  |  |  |
|                                                                                                    |                               |  |  |  |  |
| Amplify                                                                                             |                               |  |  |  |  |
| All: 1.0 X: 1.0                                                                                     | All: 1.0 X: 1.0 Y: 1.0 Z: 1.0 |  |  |  |  |
| Static States                                                                                       |                               |  |  |  |  |
|                                                                                                    |                               |  |  |  |  |
| Simultaneous Disp                                                                                   | lay 🗖 Part Color              |  |  |  |  |
| Multi States                                                                                        |                               |  |  |  |  |
|                                                                                                    | Reset Close                   |  |  |  |  |

#### H.T. ADVISOR

DISPLACEMENTS\_NOD Y(L1) min=-0.376 at NODE 16737 max=0.377 at NODE 15343

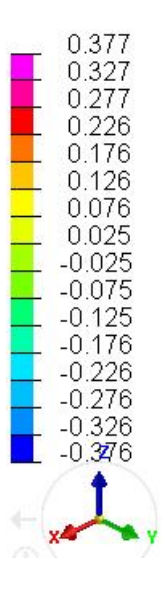

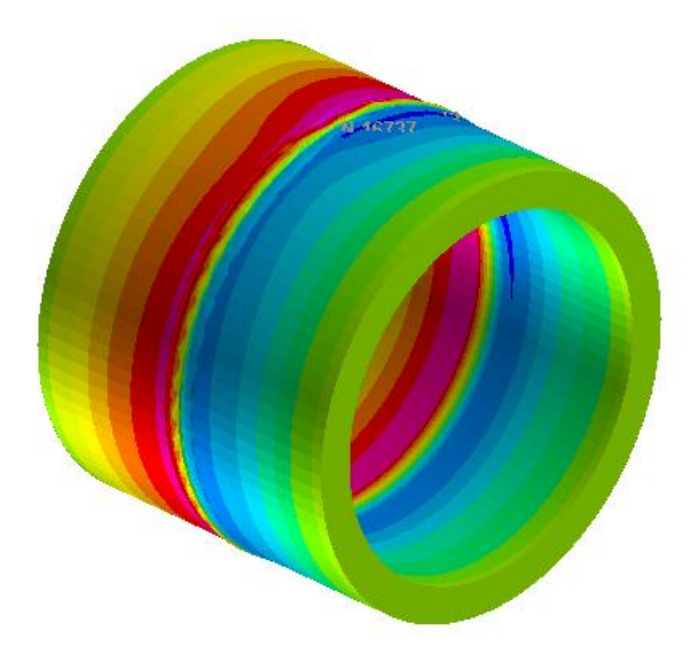

#### Поле смещения узлов